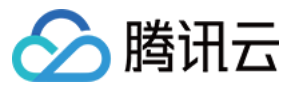

# 对象存储 故障处理

产品文档

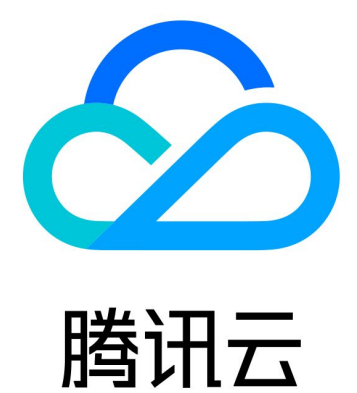

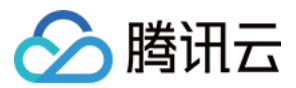

【版权声明】

©2013-2024 腾讯云版权所有

本文档著作权归腾讯云单独所有,未经腾讯云事先书面许可,任何主体不得以任何形式复制、修改、抄袭、传播全部或部分本文档内容。

【商标声明】

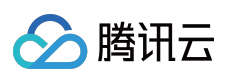

及其它腾讯云服务相关的商标均为腾讯云计算(北京)有限责任公司及其关联公司所有。本文档涉及的第三方主体的商标,依法由权利人所有。

【服务声明】

本文档意在向客户介绍腾讯云全部或部分产品、服务的当时的整体概况,部分产品、服务的内容可能有所调整。您 所购买的腾讯云产品、服务的种类、服务标准等应由您与腾讯云之间的商业合同约定,除非双方另有约定,否则, 腾讯云对本文档内容不做任何明示或默示的承诺或保证。

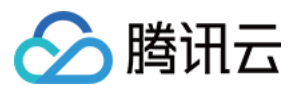

## 文档目录

#### 故障处理

 获取 RequestId 操作指引

 通过外网上传文件至 COS 缓慢

 访问 COS 时返回403错误码

 资源访问异常

 访问文件返回404 NoSuchKey

 访问视频时无法正常播放

 同一个链接访问的文件异常

 使用 CDN 域名访问 COS 返回 HTTP ERROR 403

 使用 HTTPS 协议访问自定义源站域名报错

 POST Object 常见异常

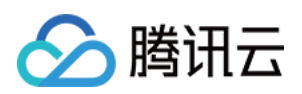

## 故障处理 获取 RequestId 操作指引

最近更新时间:2024-01-06 11:27:57

## 简介

在对象存储(Cloud Object Storage, COS)服务中,每次发送请求时,COS 服务端都会为请求生成一个 ID,即 RequestId。本文主要介绍在不同场景下获取 RequestId 的方法。

## 在控制台通过浏览器获取

1. 登录 对象存储控制台, 在左侧导航栏中单击存储桶列表, 进入存储桶列表页。

- 2. 单击并进入想要访问的存储桶。
- 3. 按 F12 键,进入浏览器的开发者工具页面。
- 4. 单击开发者工具上方的Network。

| R 🗋                                      | Elements   | Console  | Sourc     | :es    | Network | Performan               | ice Mei  | mory A     | ppli | cation »    | <b>\$</b> | : ×   |
|------------------------------------------|------------|----------|-----------|--------|---------|-------------------------|----------|------------|------|-------------|-----------|-------|
| • •                                      | <b>7</b> Q | Preserve | log 🗌     | Disabl | e cache | No throttlin            | g 🔻      | <u>+</u> + |      |             |           | 4     |
| Filter                                   |            |          | Hide data | a URLs | All XHR | JS CSS I                | mg Media | Font D     | ос   | WS Manifest | t Other   |       |
| □ Has blocked cookies □ Blocked Requests |            |          |           |        |         |                         |          |            |      |             |           |       |
| 10 ms                                    | 20 ms      | 30 ms    | 4(        | ) ms   | 50 ms   | 60 ms                   | 70 n     | ns 80      | ) ms | 90 ms       | 100 ms    | 110 r |
|                                          |            |          |           |        |         |                         |          |            |      |             |           |       |
|                                          |            |          |           |        |         |                         |          |            |      |             |           |       |
| Name                                     |            |          |           | Status | Туре    | Initiator               |          | Size       | т. у | Waterfall   |           |       |
| event?e=console:cgi+console:cgi+co 200   |            |          |           | 200    | ping    | ping <u>setting?typ</u> |          | 1.5 kB 2.  |      |             |           |       |
|                                          |            |          |           |        |         |                         |          |            |      |             |           |       |
|                                          |            |          |           |        |         |                         |          |            |      |             |           |       |

5. 在需要下载的文件名右侧,单击**下载**,并在开发者工具页面中输入要下载的文件名进行过滤,选择文件,单击 Headers,在 Response Headers 区域中获取 RequestId 信息。

## 访问文件失败时获取

您可以在访问文件失败时,从页面展示返回的 XML 信息中获取 RequestId 节点信息。

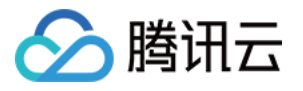

| This XML file does not appear to have any style information associated with it. The document tree is shown below. |
|----------------------------------------------------------------------------------------------------|
| <pre>v<error>  { document.documentE AccessDenied<!--/code--> </error></pre>                                       |
| <pre></pre> <pre></pre> <pre></pre> <pre></pre> <pre></pre> <pre></pre> <pre></pre>                               |

也可以进行如下操作获取:

1. 按 F12 键,进入浏览器的开发者工具页面。

2. 单击页面上方的Network,选择 All 类型,便能在 Response Headers 中找到 RequestId 字段信息。

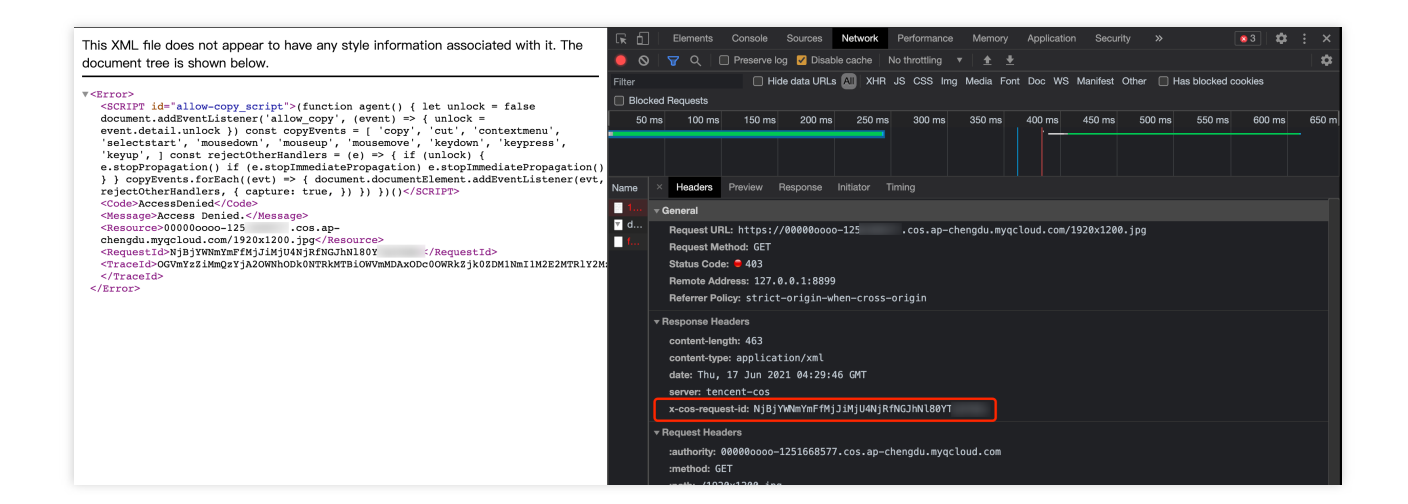

## 通过 SDK 获取

由于 SDK 包含的接口太多,无法一一穷举所有接口示例,故所有的 SDK 均以上传文件为例,演示如何获取当前操 作的 RequestId。

### 通过 .NET SDK 获取

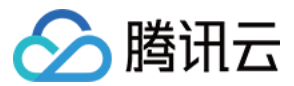

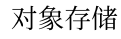

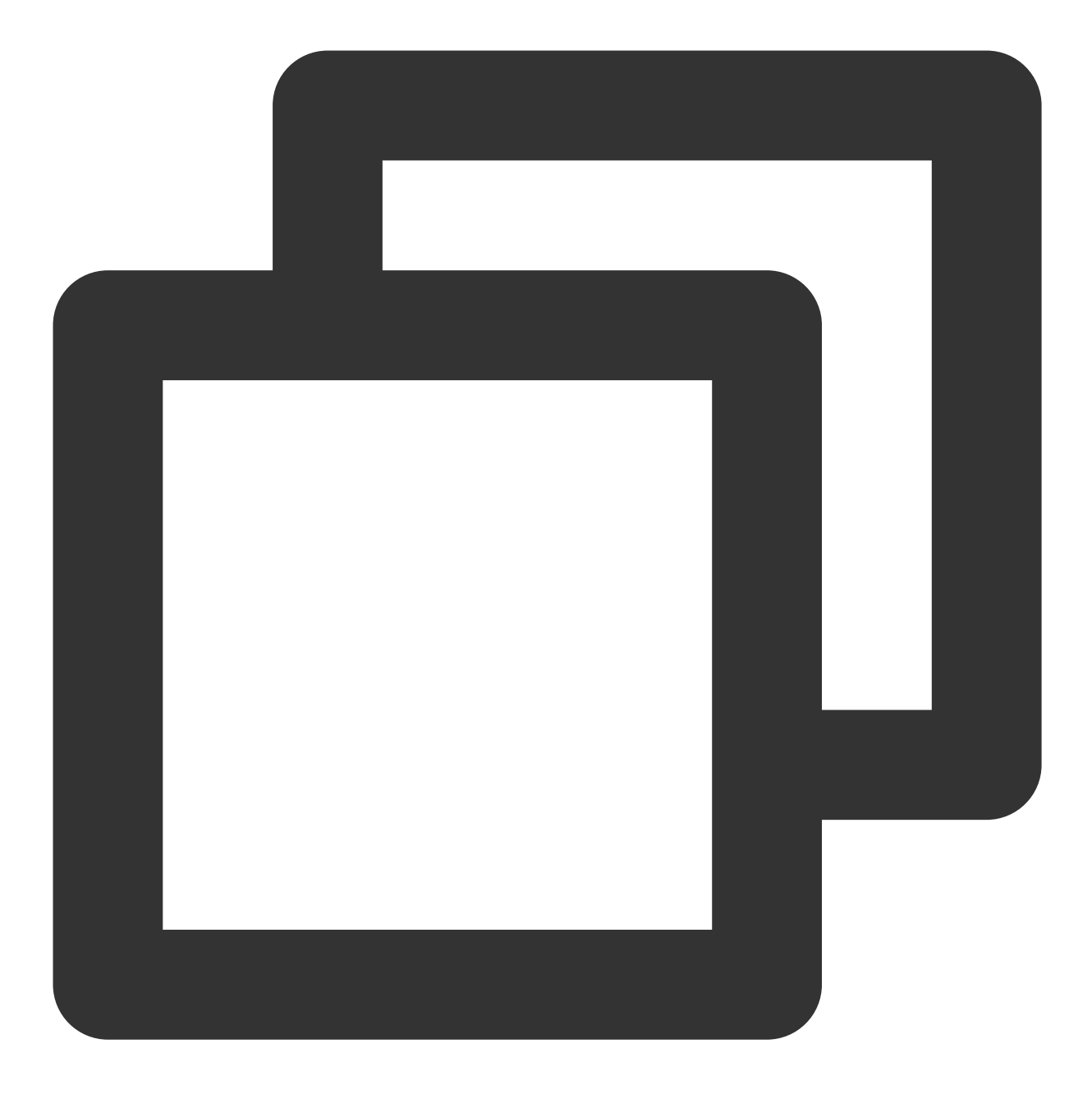

```
try
{
   string bucket = "examplebucket-125000000"; //存储桶,格式:BucketName-APPID
   string cosPath = "test.cs"; // 对象键
   byte[] data = System.Text.Encoding.Default.GetBytes("Hello COS"); // 二进制数据
   PutObjectRequest putObjectRequest = new PutObjectRequest(bucket, cosPath, data);
   PutObjectResult result = cosXml.PutObject(putObjectRequest);
   string requestId = result.responseHeaders.GetValueOrDefault("x-cos-request-id")[0]
   Console.WriteLine(requestId);
}
```

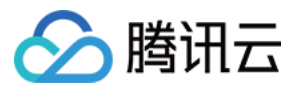

```
catch (COSXML.CosException.CosClientException clientEx)
{
    //请求失败
    Console.WriteLine("CosClientException: " + clientEx);
}
catch (COSXML.CosException.CosServerException serverEx)
{
    //请求失败
    Console.WriteLine("CosServerException: " + serverEx.GetInfo());
}
```

### 通过 Go SDK 获取

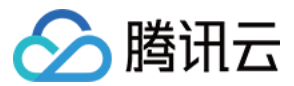

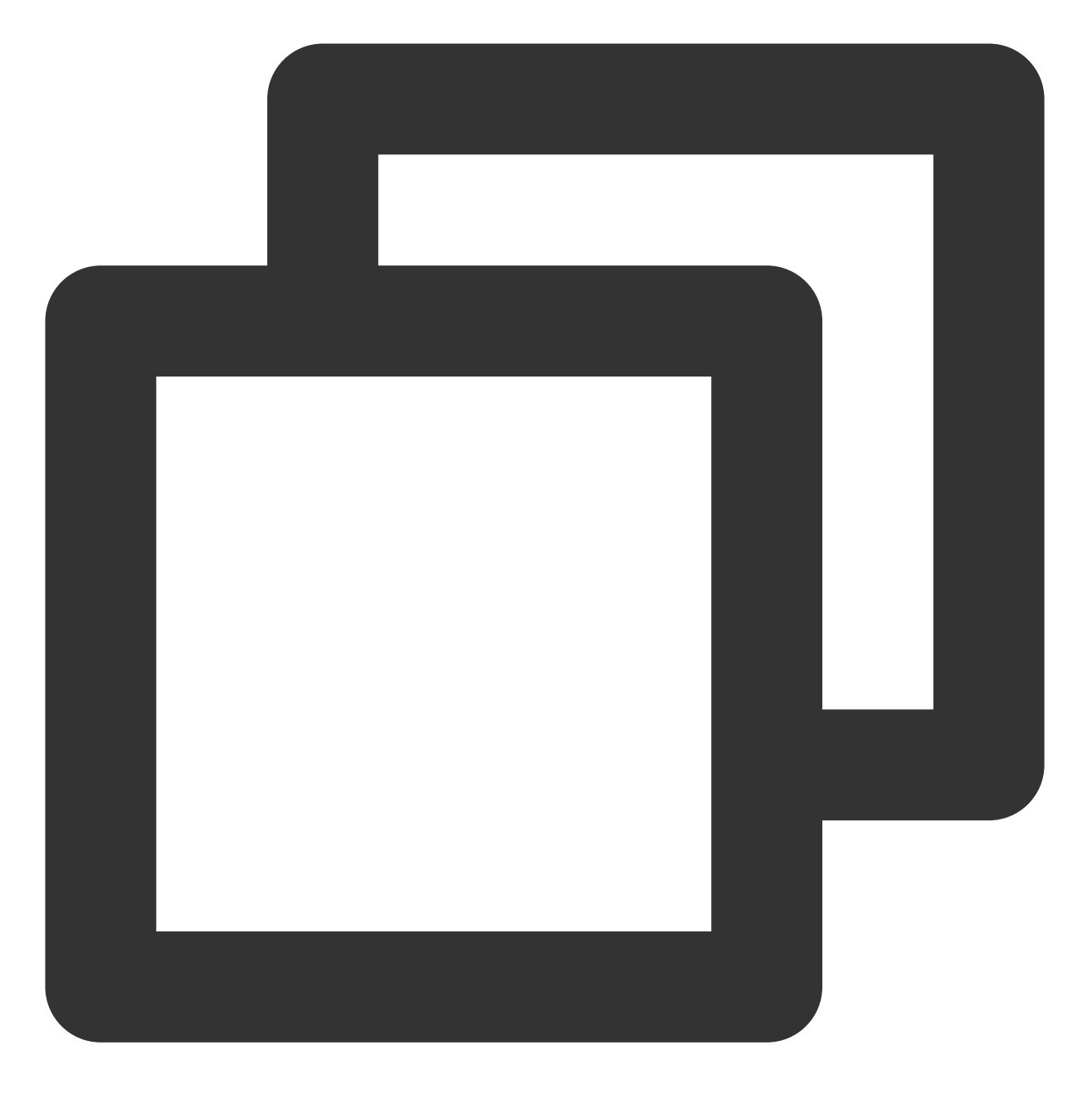

```
package main
import (
    "context"
    "fmt"
    "net/http"
    "net/url"
    "strings"
    "github.com/tencentyun/cos-go-sdk-v5"
)
```

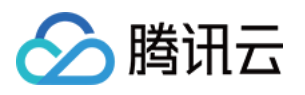

```
func main() {
  // 将 examplebucket-1250000000 和 COS_REGION 修改为真实的信息
  u, _ := url.Parse("https://examplebucket-125000000.cos.COS_REGION.myqcloud.com"
  b := &cos.BaseURL{BucketURL: u}
  c := cos.NewClient(b, &http.Client{
      Transport: &cos.AuthorizationTransport{
          SecretID: "SECRETID",
          SecretKey: "SECRETKEY",
      },
  })
  // 对象键(Key)是对象在存储桶中的唯一标识。
  // 例如, 在对象的访问域名 `examplebucket-125000000.cos.COS_REGION.myqcloud.com/test
  name := "test.go"
  // 1.通过字符串上传对象
  f := strings.NewReader("Hello COS")
  response, err := c.Object.Put(context.Background(), name, f, nil)
  if err != nil {
      // error 信息中直接包含 RequestId 字段
      panic(err)
  }
  requestId := response.Header.Get("X-Cos-Request-Id")
  fmt.Println(requestId)
}
```

#### 通过 Java SDK 获取

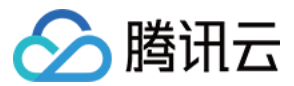

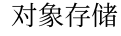

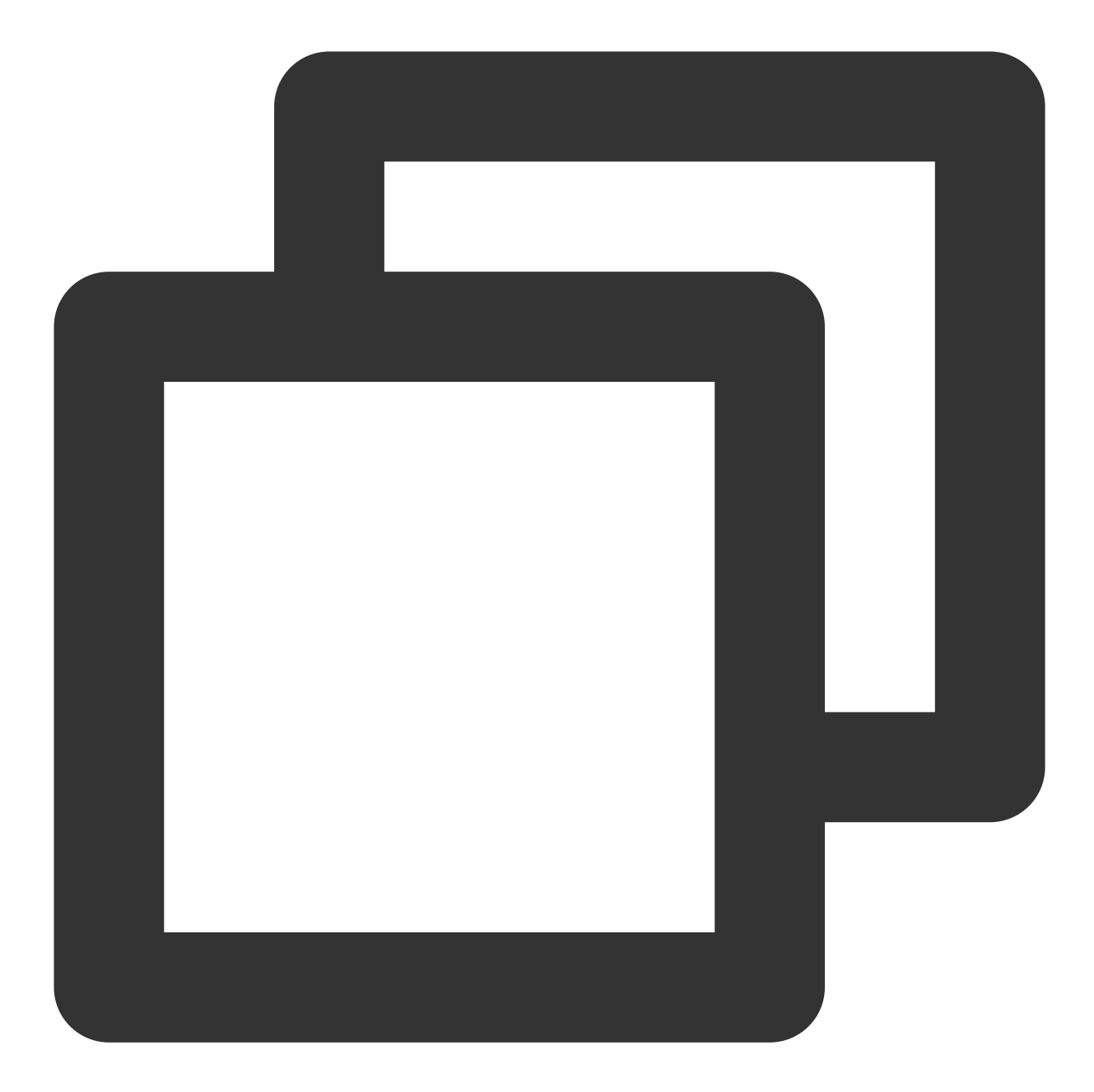

```
// 1 初始化用户身份信息 (secretId, secretKey)。
String secretId = "SECRETID";
String secretKey = "SECRETKEY";
COSCredentials cred = new BasicCOSCredentials(secretId, secretKey);
// 2 设置 bucket 的地域, COS 地域的简称请参照 https://cloud.tencent.com/document/product
// clientConfig 中包含了设置 region, https(默认 http), 超时, 代理等 set 方法, 使用可参见源
Region region = new Region("COS_REGION");
ClientConfig clientConfig = new ClientConfig(region);
// 这里建议设置使用 https 协议
clientConfig.setHttpProtocol(HttpProtocol.https);
// 3 生成 cos 客户端。
```

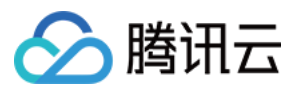

```
COSClient cosClient = new COSClient(cred, clientConfig);
// Bucket 的命名格式为 BucketName-APPID ,此处填写的存储桶名称必须为此格式
String bucketName = "examplebucket-125000000";
String content = "Hello COS";
String key = "test.java";
PutObjectResult putObjectResult = cosClient.putObject(bucketName, key, content);
String requestId = putObjectResult.getRequestId();
System.out.println(requestId);
```

### 通过 Python SDK 获取

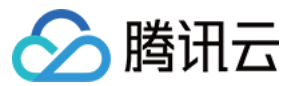

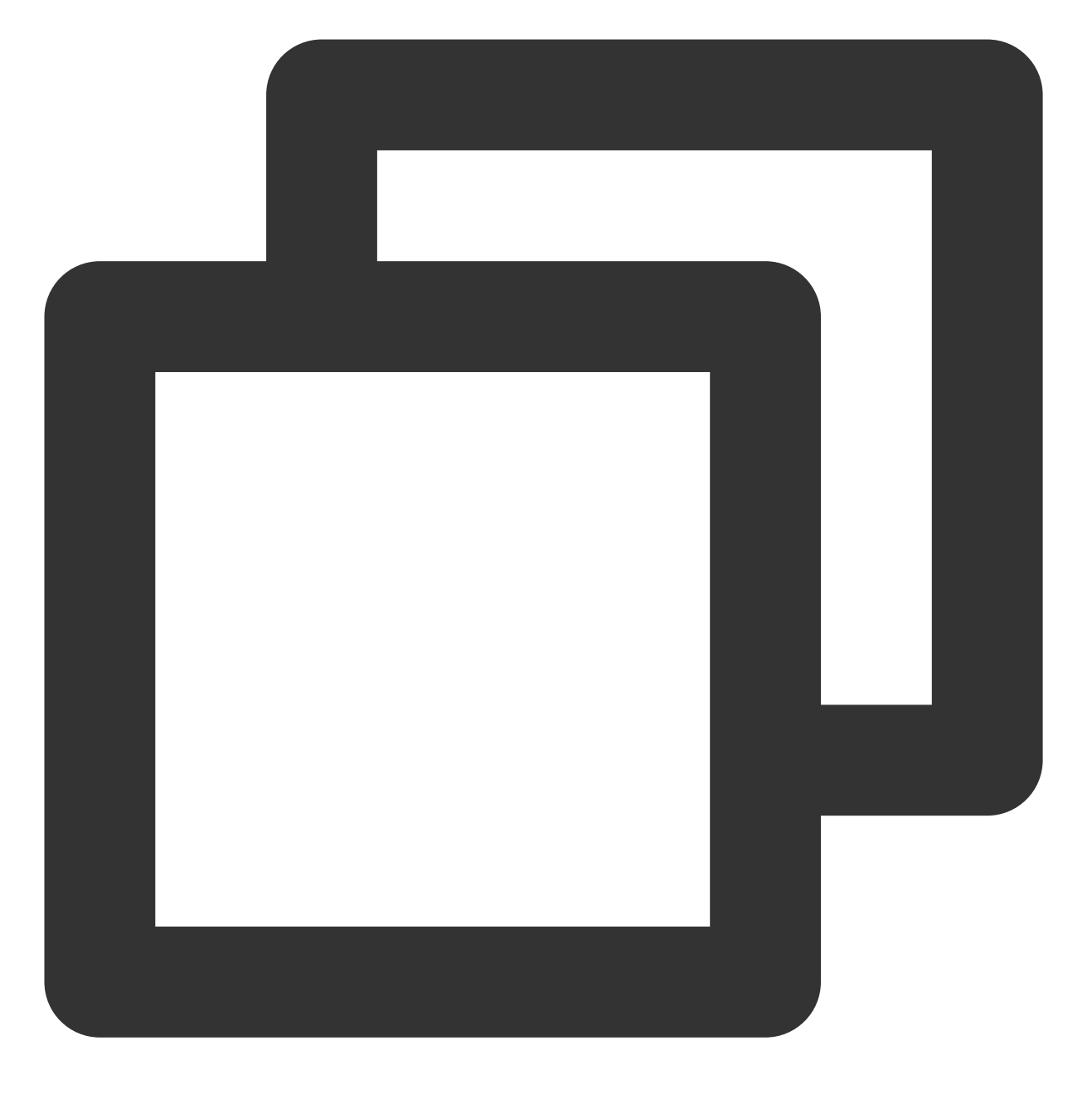

# -\*- coding=utf-8
from qcloud\_cos import CosConfig
from qcloud\_cos import CosS3Client
import sys
import os
import logging

- # 正常情况日志级别使用 INFO, 需要定位时可以修改为 DEBUG, 此时 SDK 会打印和服务端的通信信息 logging.basicConfig(level=logging.INFO, stream=sys.stdout)
- # 1. 设置用户属性, 包括 secret\_id, secret\_key, region等。Appid 已在 CosConfig 中移除, 请行

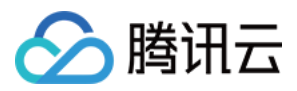

```
secret_id = os.environ['COS_SECRET_ID'] # 用户的 SecretId, 建议使用子账号密钥, 授权遵
secret_key = os.environ['COS_SECRET_KEY'] # 用户的 SecretKey, 建议使用子账号密钥, 授权)
                        # 替换为用户的 region,已创建桶归属的 region 可以在控制台查看, h
region = 'ap-beijing'
                        # COS 支持的所有 region 列表参见 https://cloud.tencent.com/
                        # 如果使用永久密钥不需要填入 token, 如果使用临时密钥需要填入, 临时
token = None
                        # 指定使用 http/https 协议来访问 COS, 默认为 https, 可不填
scheme = 'https'
config = CosConfig(Region=region, SecretId=secret_id, SecretKey=secret_key, Token=t
client = CosS3Client(config)
try:
   response = client.put_object(
       Bucket='examplebucket-125000000',
       Key='exampleobject',
       Body=b'abcdefg'
   )
   # 请求正常返回通过 response 查看 request-id
   if 'x-cos-request-id' in response:
       print(response['x-cos-request-id'])
# 请求失败通过异常查看 request-id
except CosServiceError as e:
   print(e.get_request_id())
```

## 通过 JavaScript SDK 获取

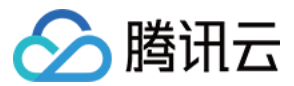

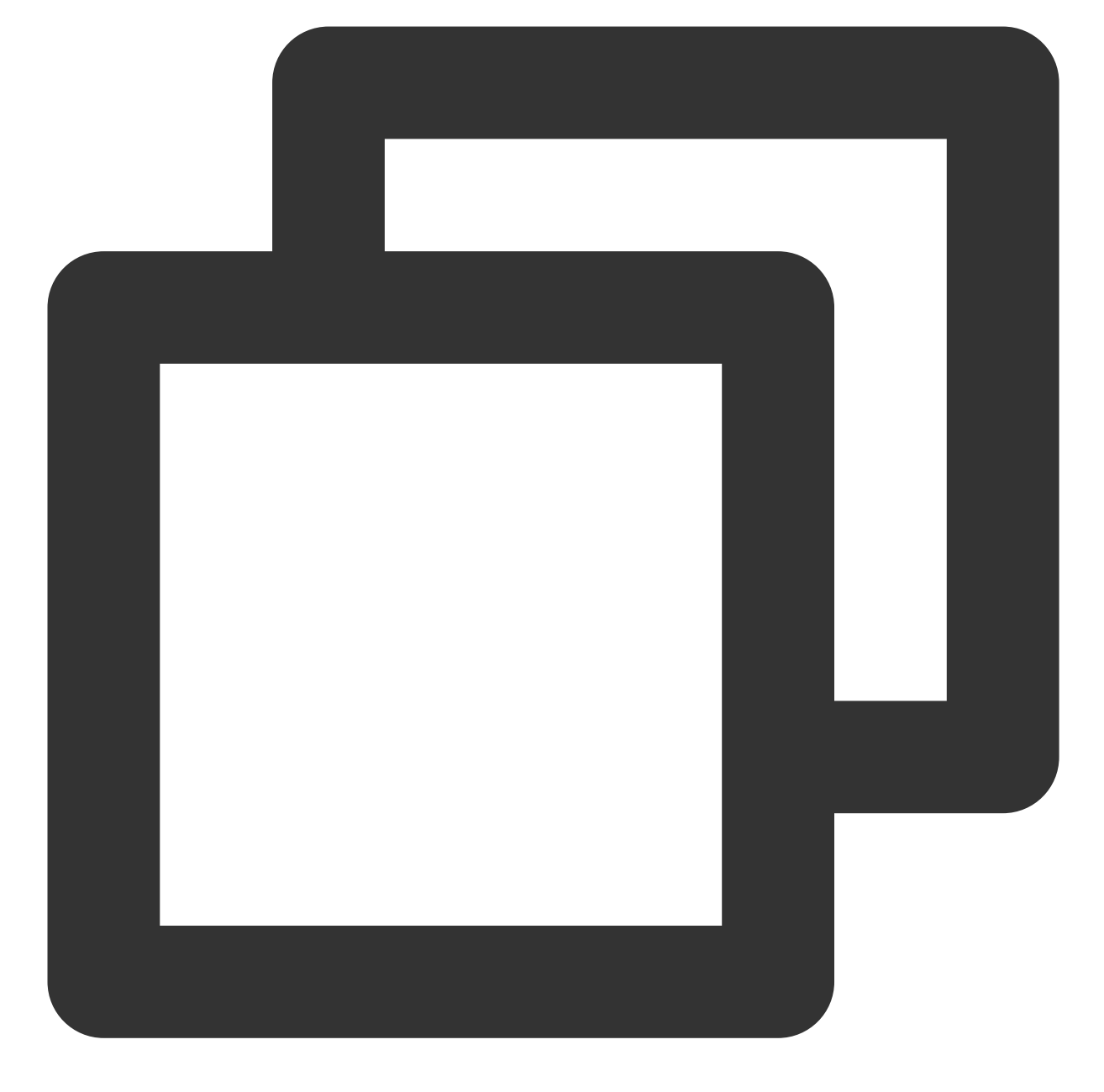

```
cos.putObject({
    Bucket: 'examplebucket-125000000', /* 必须 */
    Region: 'COS_REGION', /* 必须 */
    Key: 'test.js', /* 必须 */
    StorageClass: 'STANDARD',
    Body: 'Hello COS',
    onProgress: function(progressData) {
        console.log(JSON.stringify(progressData));
    }
}, function(err, data) {
    var requestId = (err || data).headers['x-cos-request-id'];
```

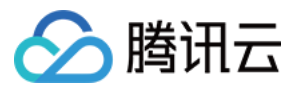

console.log(requestId );
});

## 通过 Node.js SDK 获取

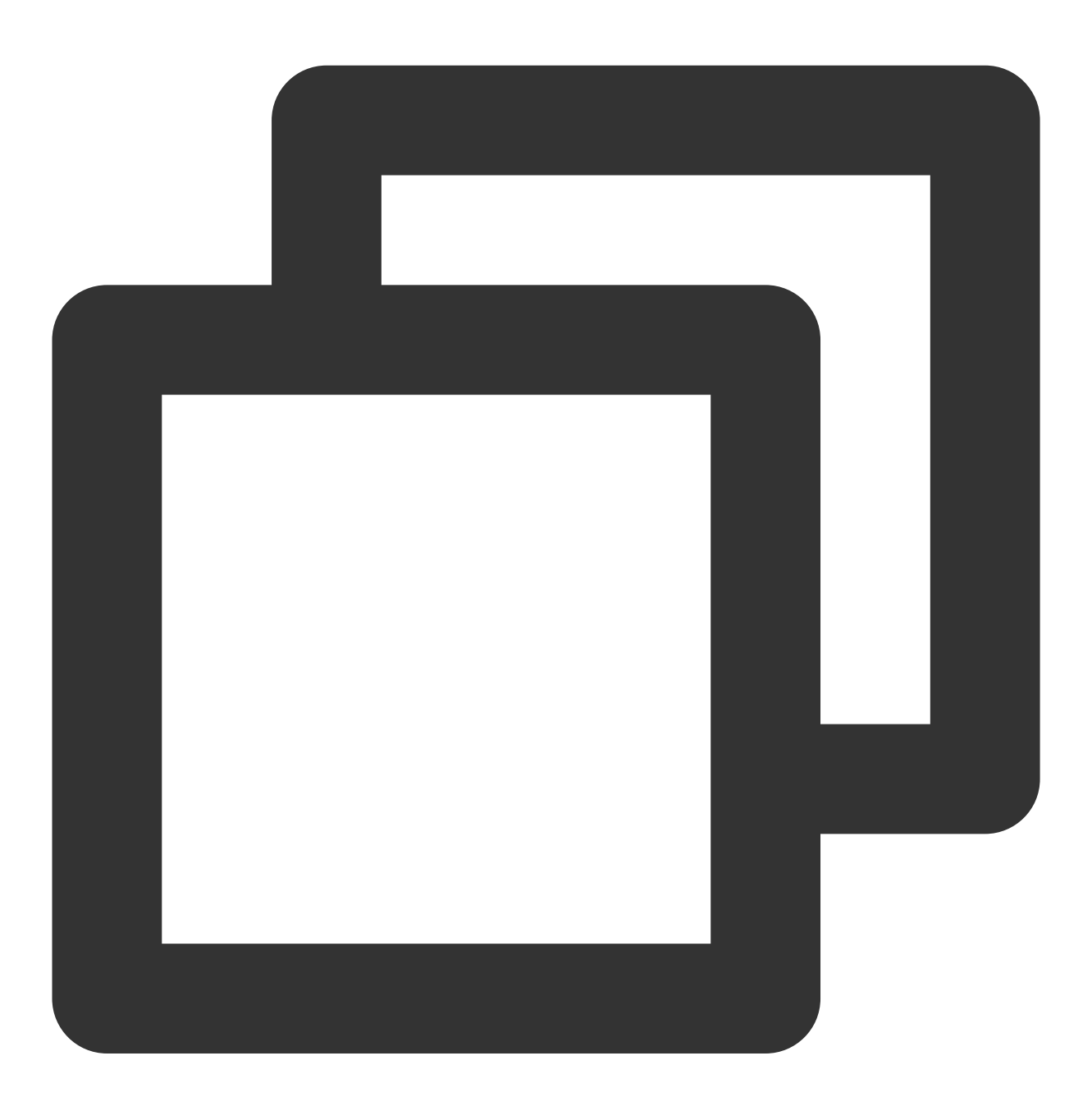

```
var COS = require('cos-nodejs-sdk-v5');
var cos = new COS({
    SecretId: 'SECRETID',
    SecretKey: 'SECRETKEY'
});
```

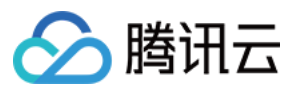

```
cos.putObject({
    Bucket: 'examplebucket-125000000', /* 必须 */
    Region: 'COS_REGION', /* 必须 */
    Key: 'test.nodejs', /* 必须 */
    StorageClass: 'STANDARD',
    Body: Buffer.from('Hello COS'),
    onProgress: function(progressData) {
        console.log(JSON.stringify(progressData));
    }
}, function(err, data) {
    var requestId = (err || data).headers['x-cos-request-id'];
    console.log(requestId );
});
```

通过 微信小程序 SDK 获取

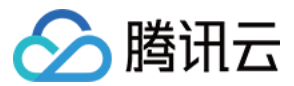

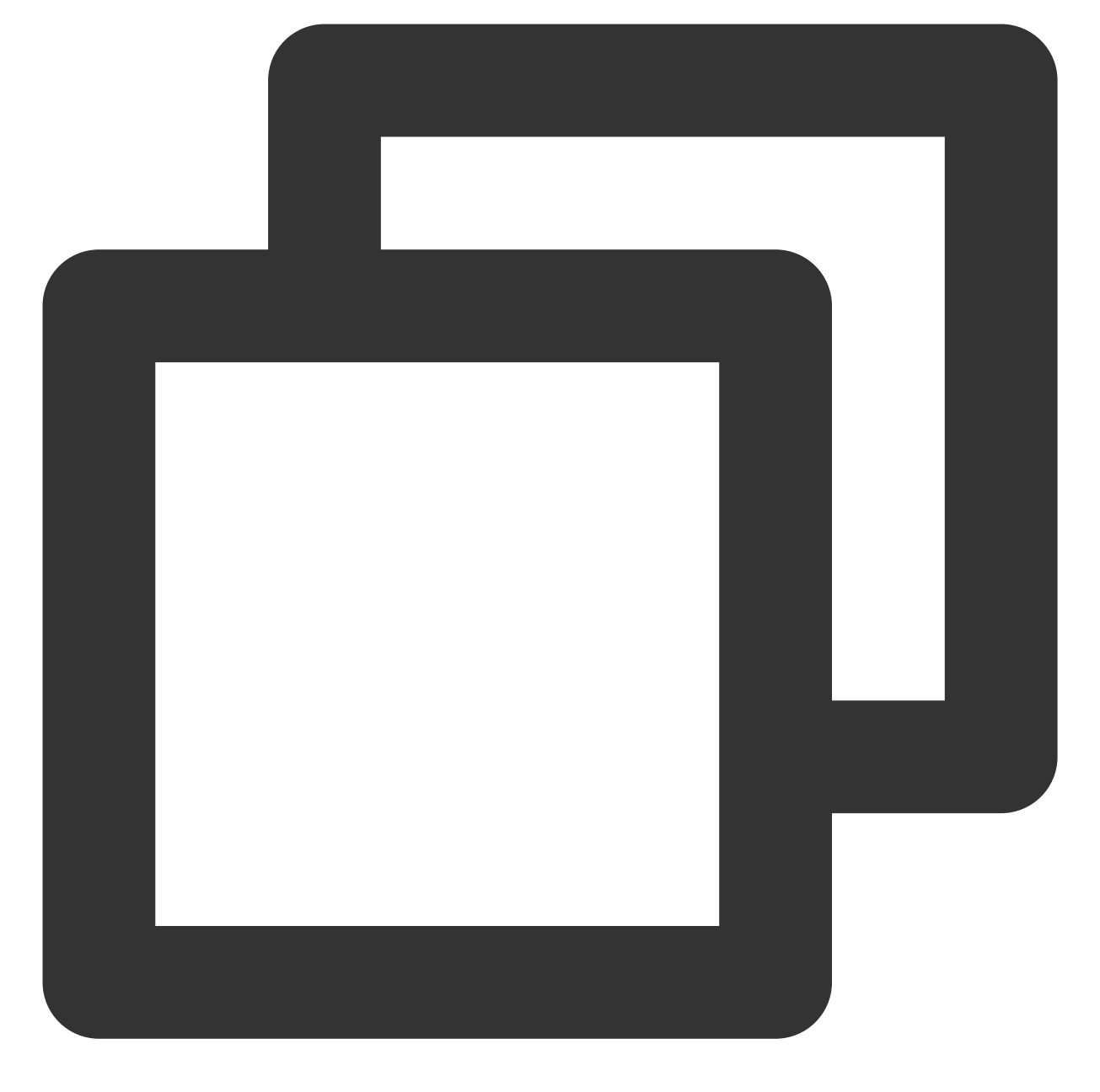

```
var COS = require('cos-wx-sdk-v5');
var cos = new COS({
    SecretId: 'SECRETID',
    SecretKey: 'SECRETKEY'
});
cos.putObject({
    Bucket: 'examplebucket-1250000000', /* 必须 */
    Region: 'COS_REGION', /* 必须 */
    Key: 'test.js', /* 必须 */
    StorageClass: 'STANDARD',
```

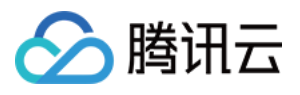

```
Body: 'Hello COS',
onProgress: function(progressData) {
    console.log(JSON.stringify(progressData));
    }
}, function(err, data) {
    var requestId = (err || data).headers['x-cos-request-id'];
    console.log(requestId );
});
```

### 通过 PHP SDK 获取

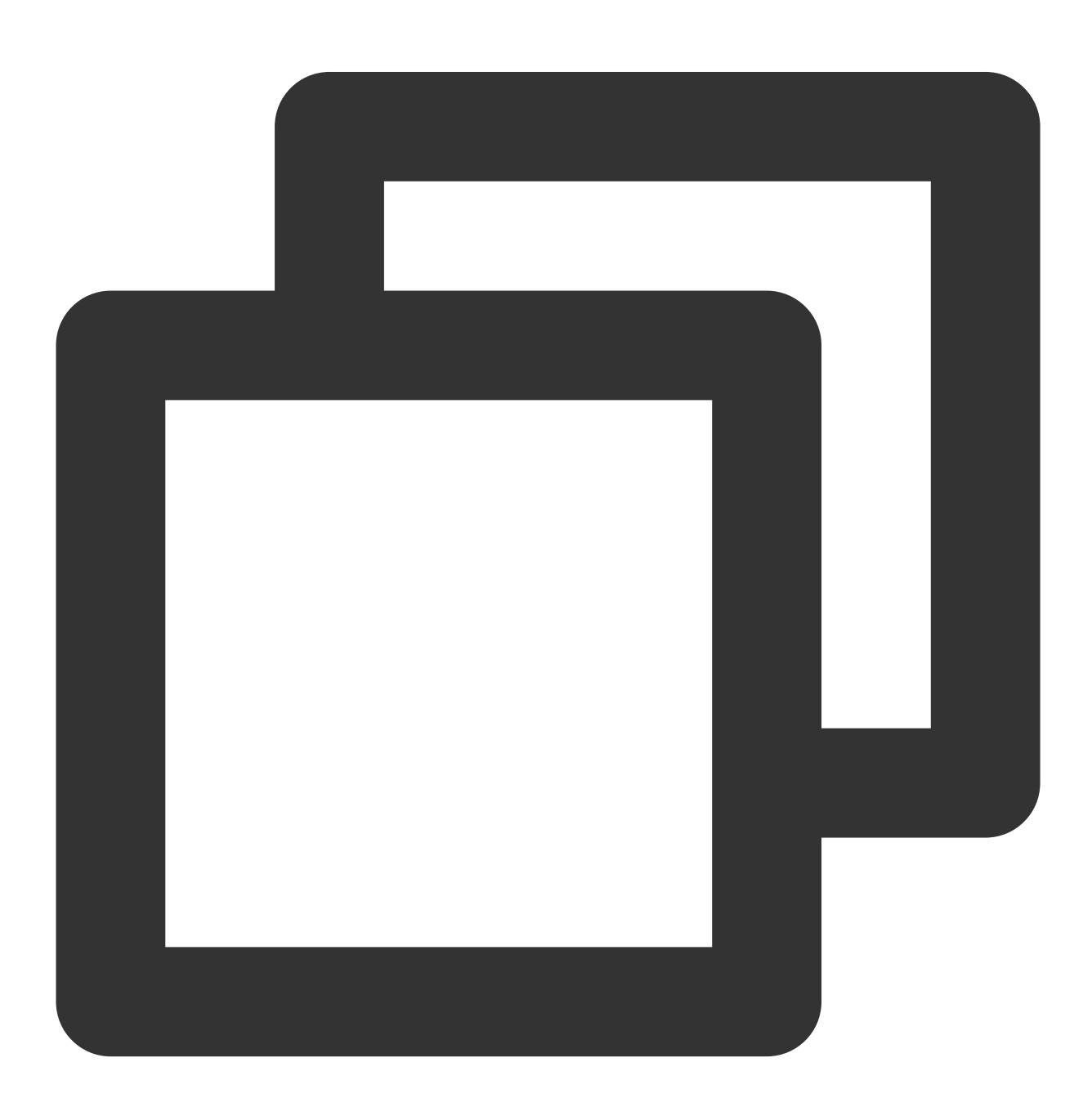

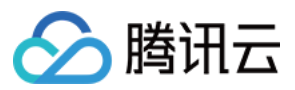

```
$secretId = "SECRETID"; //"云 API 密钥 SecretId";
$secretKey = "SECRETKEY"; //"云 API 密钥 SecretKey";
$region = "COS_REGION"; //设置一个默认的存储桶地域
$cosClient = new Qcloud\\Cos\\Client(
  array(
      'region' => $region,
      'schema' => 'https', //协议头部, 默认为 http
      'credentials'=> array(
          'secretId' => $secretId ,
          'secretKey' => $secretKey)));
# 上传文件
## putObject (上传接口,最大支持上传5G文件)
### 上传内存中的字符串
try {
  $bucket = "examplebucket-1250000000"; //存储桶名称 格式:BucketName-APPID
  $key = "test.php"; //此处的 key 为对象键, 对象键是对象在存储桶中的唯一标识
  $result = $cosClient->putObject(array(
      'Bucket' => $bucket,
      'Key' => $key,
      'Body' => 'Hello COS'));
  $requestId = $result['RequestId'];
  print_r($requestId);
} catch (\\Exception $e) {
  echo "$e\\n";
}
```

#### 通过 iOS SDK 获取

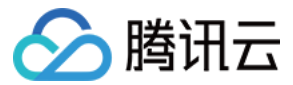

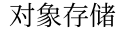

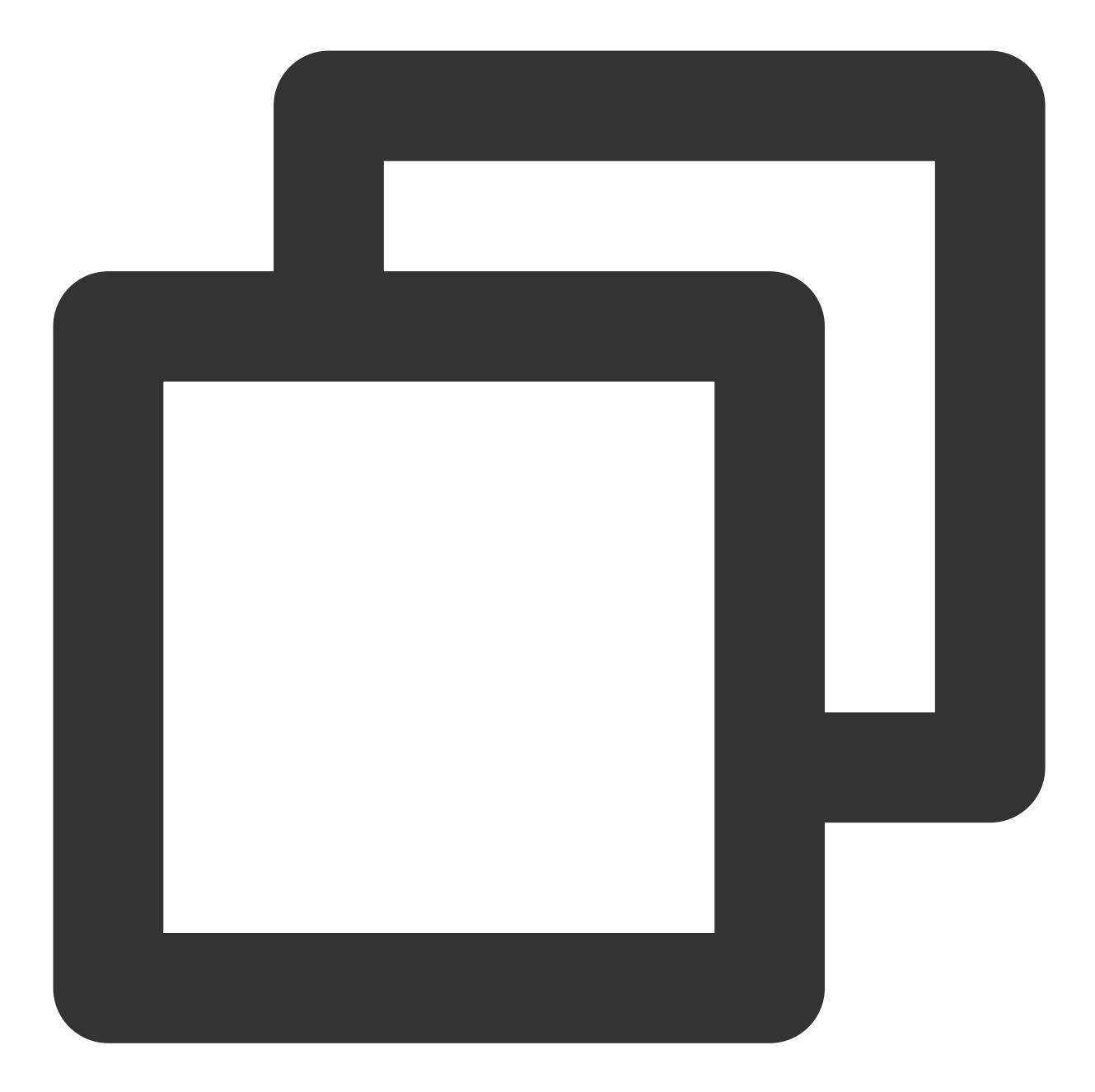

```
QCloudCOSXMLUploadObjectRequest* put = [QCloudCOSXMLUploadObjectRequest new];
/** 本地文件路径,请确保 URL 是以 file:// 开头,格式如下 :
1. [NSURL URLWithString:@"file:///var/mobile/Containers/Data/Application/DBPF7490-
2. [NSURL fileURLWithPath:@"/var/mobile/Containers/Data/Application/DBPF7490-D5U8-4
*/
NSURL* url = [NSURL fileURLWithPath:@"文件的URL"];
// 存储桶名称,由 BucketName-Appid 组成,可以在 COS 控制台查看 https://console.tencentclo
put.bucket = @"examplebucket-125000000";
// 对象键,是对象在 COS 上的完整路径,如果带目录的话,格式为 "video/xxx/movie.mp4"
put.object = @"exampleobject";
// 需要上传的对象内容。可以传入 NSData*或者 NSURL*类型的变量
```

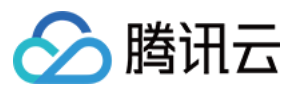

```
put.body = url;
// 监听上传进度
[put setSendProcessBlock:^(int64_t bytesSent,
                         int64_t totalBytesSent,
                         int64_t totalBytesExpectedToSend) {
                                    本次要发送的字节数(一个大文件可能要分多次发送)
   11
          bytesSent
   11
                                    已发送的字节数
           totalBytesSent
           totalBytesExpectedToSend 本次上传要发送的总字节数(即一个文件大小)
   11
}];
// 监听上传结果
[put setFinishBlock:^(QCloudUploadObjectResult *result, NSError *error) {
   // 获取requestid
   [result.__originHTTPURLResponse__.allHeaderFields objectForKey:@"x-cos-request-i
}];
[put setInitMultipleUploadFinishBlock:^(QCloudInitiateMultipartUploadResult *
                                     multipleUploadInitResult,
                                     QCloudCOSXMLUploadObjectResumeData resumeDa
   // 在初始化分块上传完成以后会回调该 block, 在这里可以获取 resumeData, uploadid
   NSString* uploadId = multipleUploadInitResult.uploadId;
}];
[[QCloudCOSTransferMangerService defaultCOSTransferManager] UploadObject:put];
```

#### 通过 Android SDK 获取

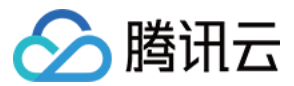

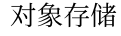

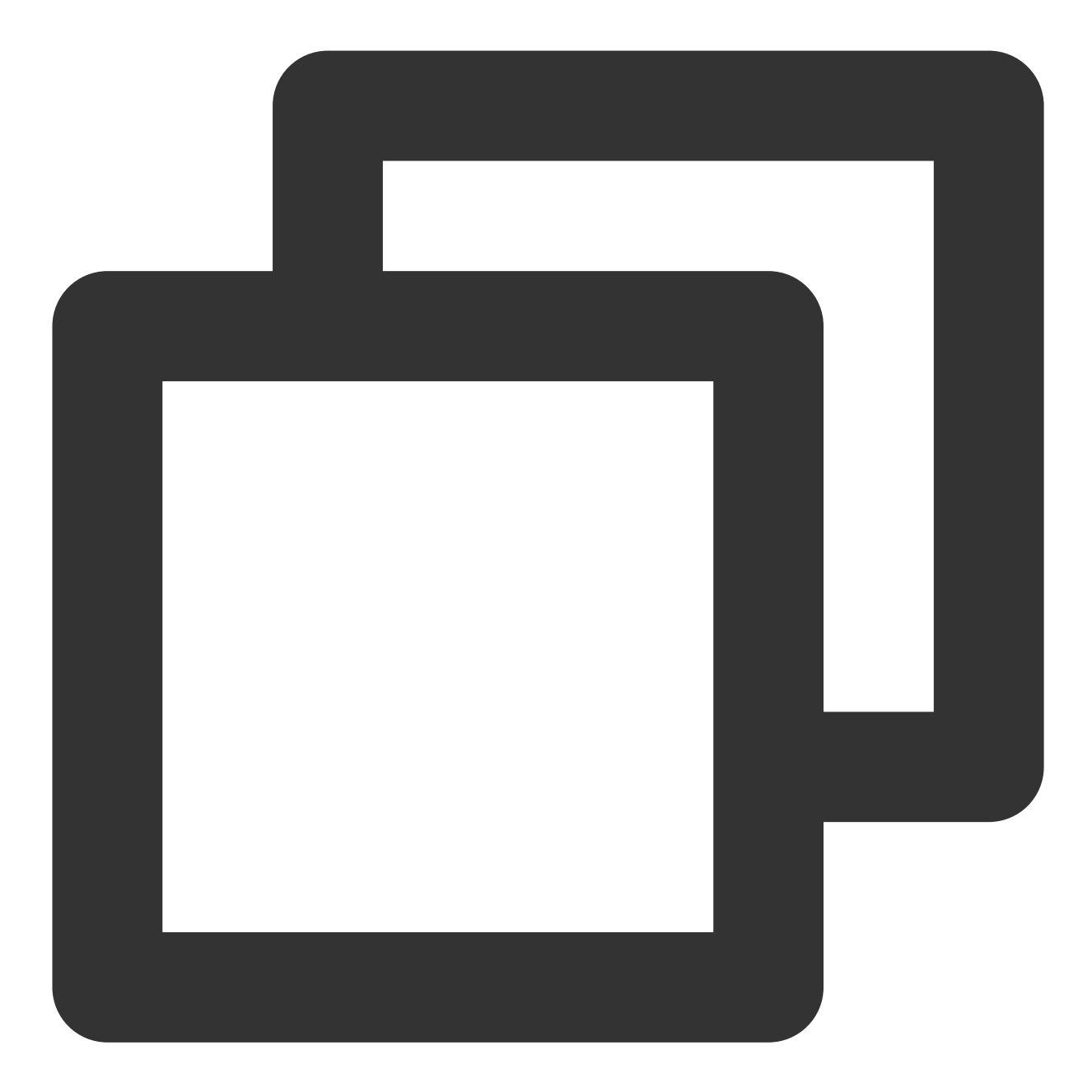

```
// 1. 初始化 TransferService。在相同配置的情况下,您应该复用同一个 TransferService
TransferConfig transferConfig = new TransferConfig.Builder()
            .build();
CosXmlServiceConfig cosXmlServiceConfig = new CosXmlServiceConfig.Builder()
            .setRegion(COS_REGION)
            .builder();
CosXmlService cosXmlService = new CosXmlService(context, cosXmlServiceConfig, crede
TransferService transferService = new TransferService(cosXmlService, transferConfig
// 2. 初始化 PutObjectRequest
String bucket = "examplebucket-125000000"; //存储桶,格式:BucketName-APPID
```

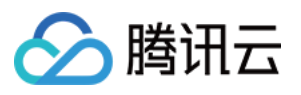

```
String cosPath = "exampleobject"; //对象在存储桶中的位置标识符, 即称对象键
String srcPath = "examplefilepath"; //本地文件的绝对路径
PutObjectRequest putObjectRequest = new PutObjectRequest(bucket,
       cosPath, srcPath);
// 3. 调用 upload 方法上传文件
final COSUploadTask uploadTask = transferService.upload(putObjectRequest);
uploadTask.setCosXmlResultListener(new CosXmlResultListener() {
   @Override
   public void onSuccess(CosXmlRequest request, CosXmlResult result) {
        // 上传成功, 可以在这里拿到 requestId
       String requestId = result.getHeader("x-cos-request-id");
   }
   @Override
   public void onFail(CosXmlRequest request,
                      CosXmlClientException clientException,
                      CosXmlServiceException serviceException) {
       // 只有 CosXmlServiceException 异常才会有 requestId
       if (serviceException != null) {
           String requestId = serviceException.getRequestId();
        }
   }
});
```

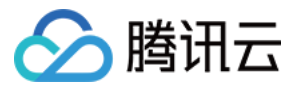

## 通过外网上传文件至 COS 缓慢

最近更新时间:2024-01-06 11:27:57

## 现象描述

#### 现象1:

使用公司网络进行上传时,传输正常;使用家庭网络进行上传时,传输缓慢(低于8Mbps)。 使用手机4G网络进行上传时,传输正常;使用公司网络进行上传时,传输缓慢(低于8Mbps)。 **现象2**:使用自定义域名进行上传时,传输缓慢。

## 可能原因

针对现象1:

1.1 如果您在不同的网络环境下访问 COS 的速率不同,可能和当前网络运营商及网络环境有关。
1.2 如果您在不同的网络环境下访问 COS 的速率不同,可能因跨境访问导致。
针对现象2:自定义域名 CNAME 到其他产品再转回到 COS,如内容分发网络(Content Delivery Network, CDN)、云服务器(Cloud Virtual Machine, CVM)、安全高防产品。

## 解决思路

如果您遇到 现象1 的情况,则可以通过检查客户端网络环境的方式自行处理。操作详情请参见 排查客户端网络。 如果您遇到 现象2 的情况,则可以通过修改自定义域名解析的方式减少传输中转链路,提高传输效率。操作详情请 参见 修改自定义域名解析。

## 处理步骤

#### 排查客户端网络

1. 执行以下命令,确认 IP 地址运营商与客户端网络运营商是否相符。

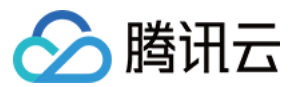

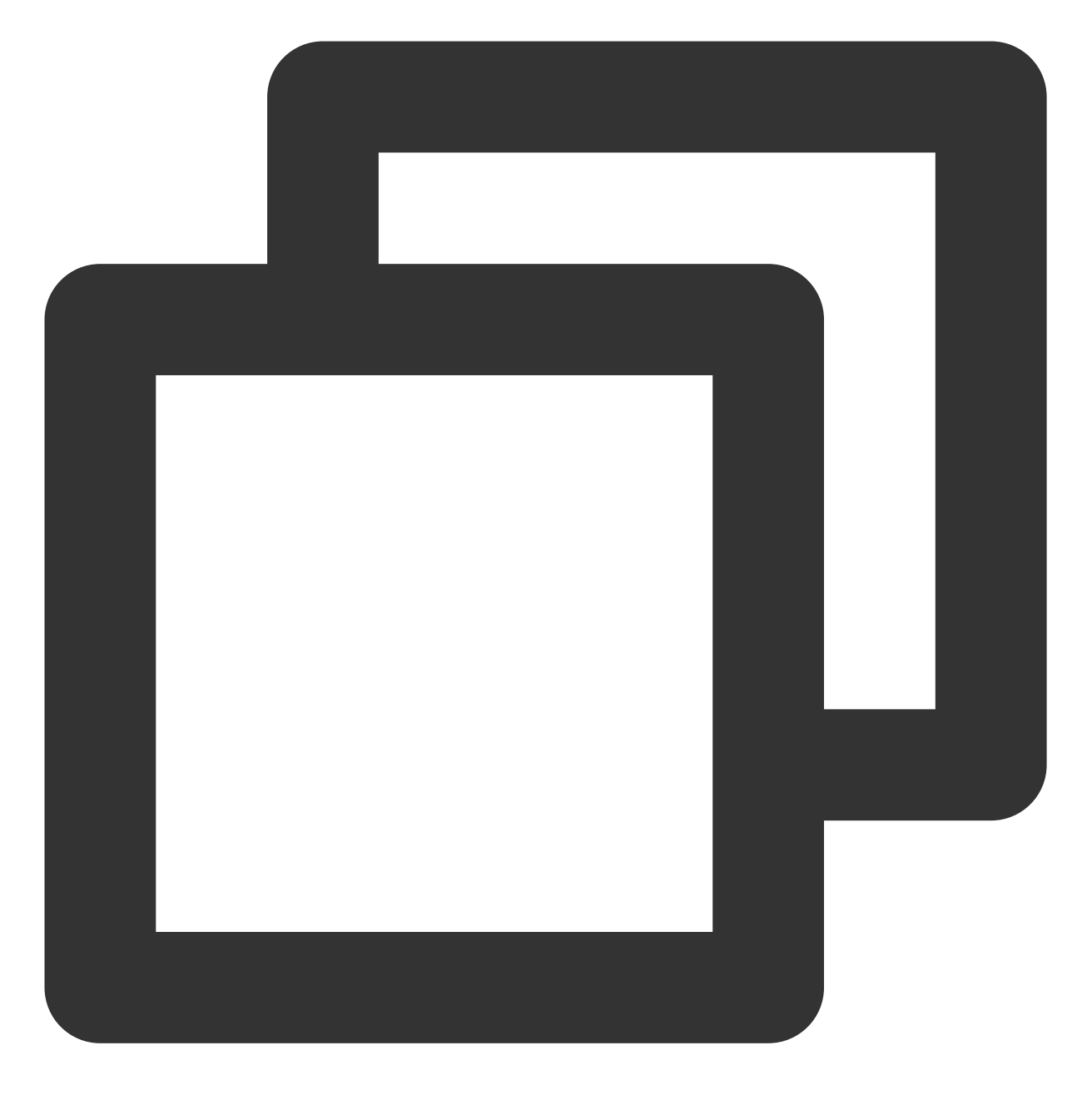

ping COS 的访问域名

例如:

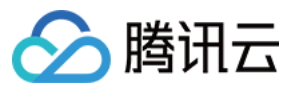

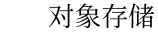

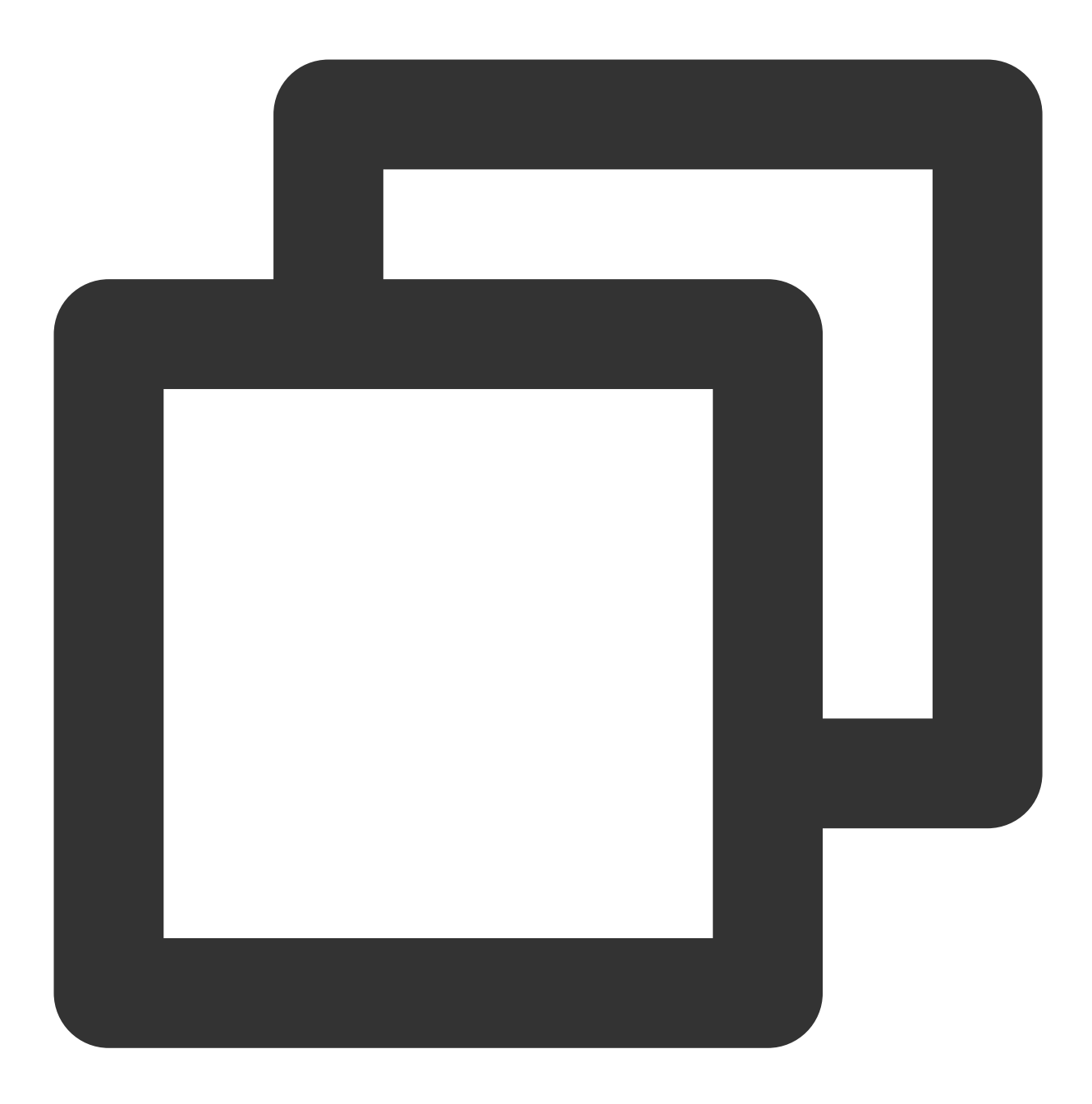

ping examplebucket-125000000.cos.ap-beijing.mqcloud.com

是,请执行步骤3。

否,请执行步骤2。

2. 以 Chrome 浏览器为例,检查浏览器是否设置了代理。

2.1 打开 Chrome 浏览器,单击右上角的

> **设置**,打开设置页面。

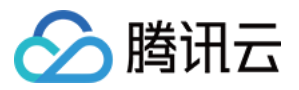

2.2 单击高级,在"系统"栏中选择在您计算机的代理设置,打开操作系统的设置窗口。

检查是否设置了代理。

是, 关闭代理。

否,请执行步骤3。

3. 检查所用的 Wi-Fi 路由器是否存在限速。

- 是,请根据实际需求,酌情放行。
- 否,请执行步骤4。
- 4. 检查当前网络上传 COS 的传输性能。

以 COS 的 COSCMD 工具为例,测试一个20MB对象的上传和下载性能。

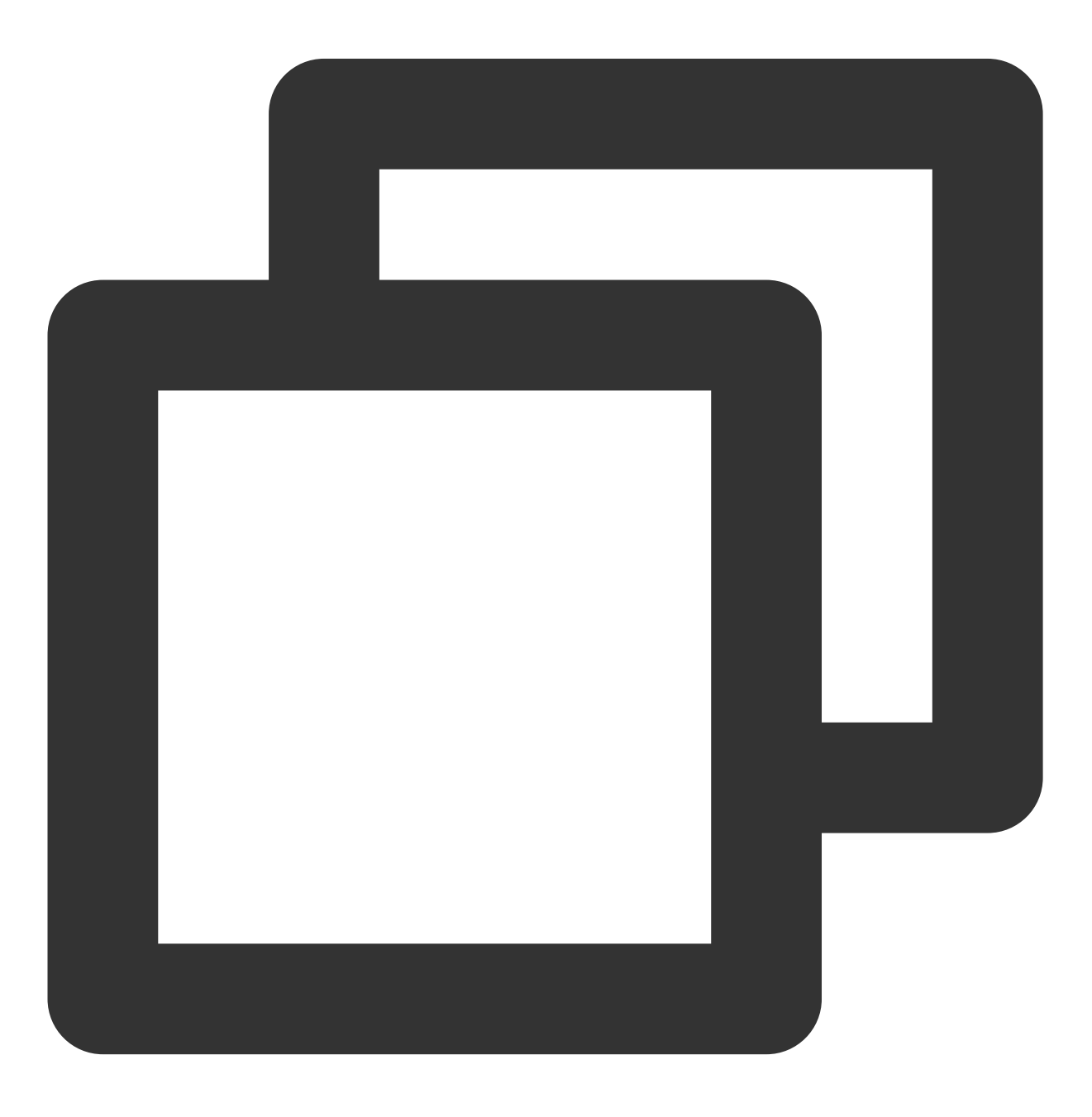

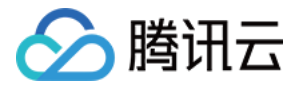

coscmd probe -n 1 -s 20

返回类似如下结果,分别得出平均速率(Average),最低速率(Min),最高速率(Max)。

D:\work>coscmd probe -n 1 -s 20 /tmp\_ Upload tmp test 20M => cos:// success /tmp\_test\_20M Download cos:// tm success Success Rate: [1/1] 20M TEST Min Max Average 12.6MB/s Upload 12.6MB/s 12.6MB/s 10.2 MB/s10.2 MB/s10.2 MB/sDownload

5. 通过浏览器访问 测速网,并结合 步骤4 检查客户端的网络带宽占用率是否达到上限。

如果步骤4的速率低于客户端带宽速率,请联系我们。

如果步骤4的速率等于客户端带宽速率,且未达到运营商承诺的带宽,请联系运营商客服。

如果步骤4的速率等于客户端带宽速率,且达到了运营商承诺的带宽,请执行步骤6。

6. 检查是否存在国内客户端访问海外节点 bucket,或者存在海外客户端访问国内节点 bucket。

是,建议使用 COS 的全球加速功能。

否,请联系我们。

#### 修改自定义域名解析

1. 检查自定义域名解析是否为 COS 域名。

是,请联系我们。

常见的 COS 域名如下:

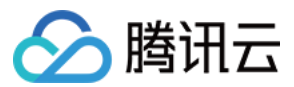

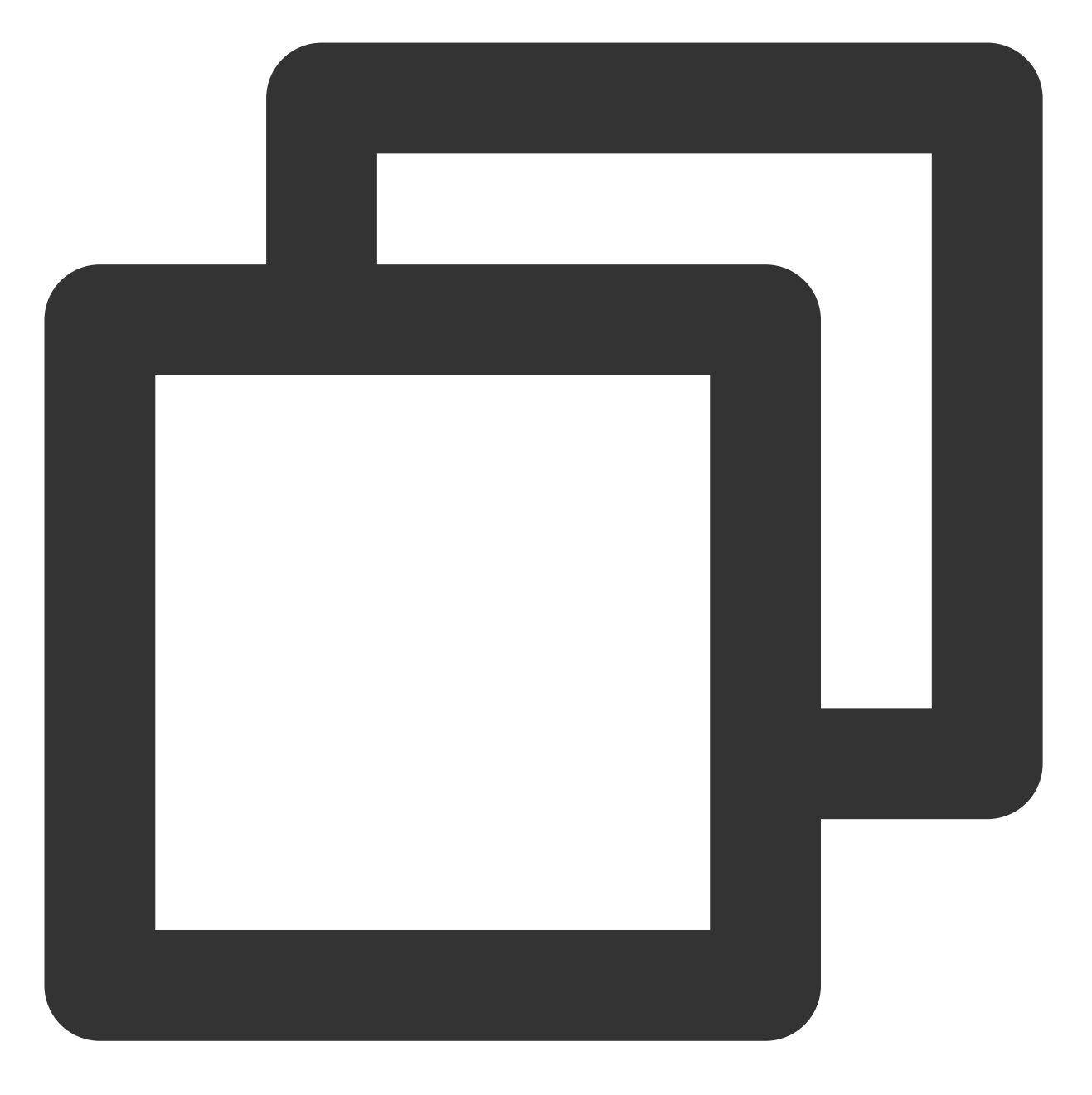

XXX.cos.ap-beijing.myqcloud.com (COS 默认域名)
XXX.cos.accelerate.myqcloud.com (COS 全球加速域名)
XXX.cos-website.ap-beijing.myqcloud.com (COS 静态页域名)
XXX.picbj.myqcloud.com (COS 数据万象默认域名)

否,请执行 步骤2。 常见的非 COS 域名如下:

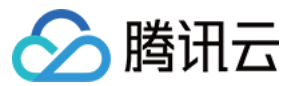

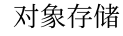

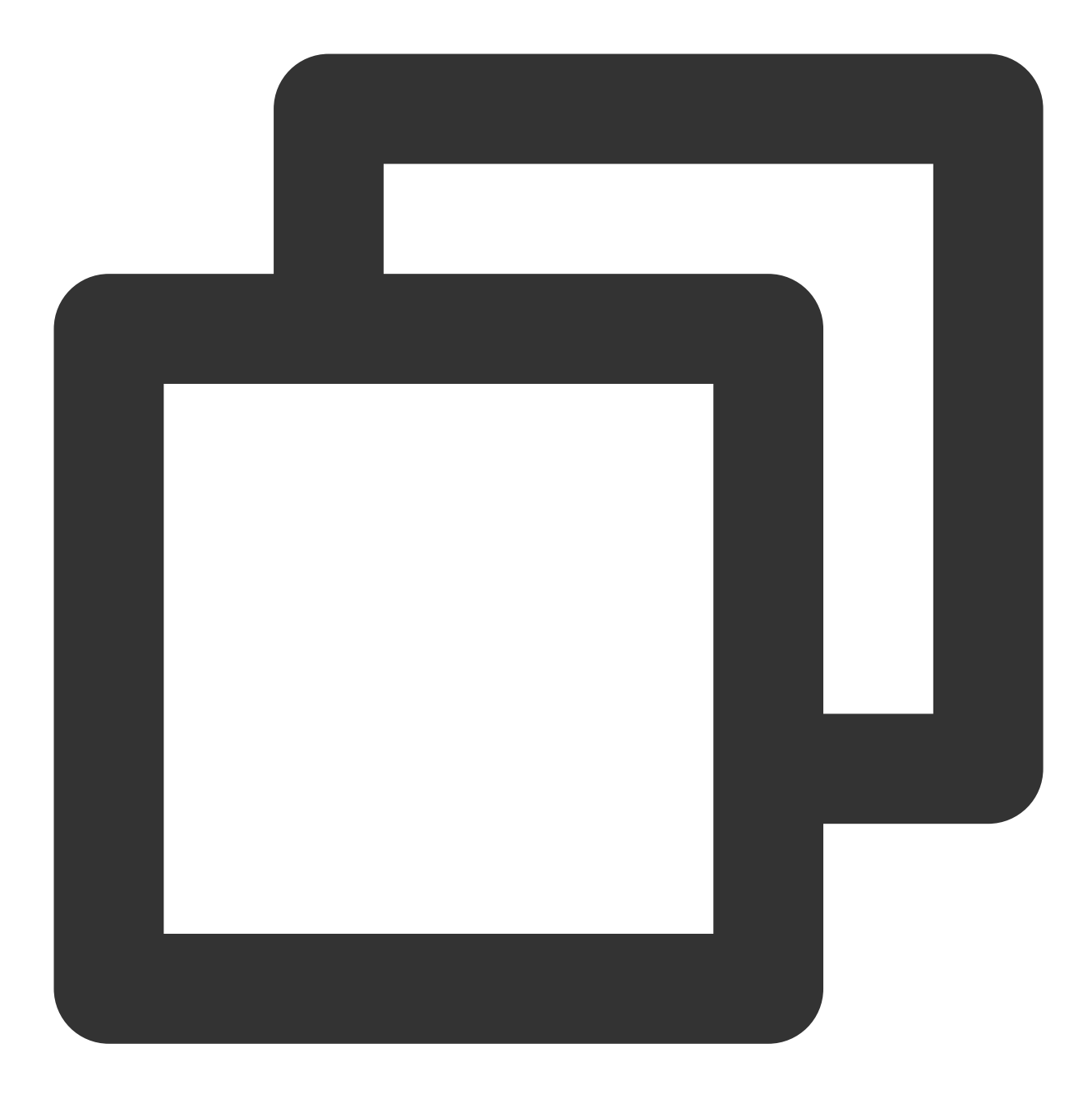

XXX.file.myqcloud.com 或 XXX.cdn.dnsv1.com (腾讯云 CDN 默认域名) XXX.w.kunlungr.com (aliyunCDN 默认域名)

2. 将自定义域名的 CNAME 解析到所需的 COS 域名中,并进行数据上传。

例如 upload.mydomain.com cname XXX.cos.ap-beijing.myqcloud.com , 具体操作请参见开启自定 义源站域名。

3. 修改客户端的默认 COS 域名。

以 C# 代码为例:

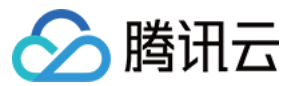

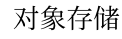

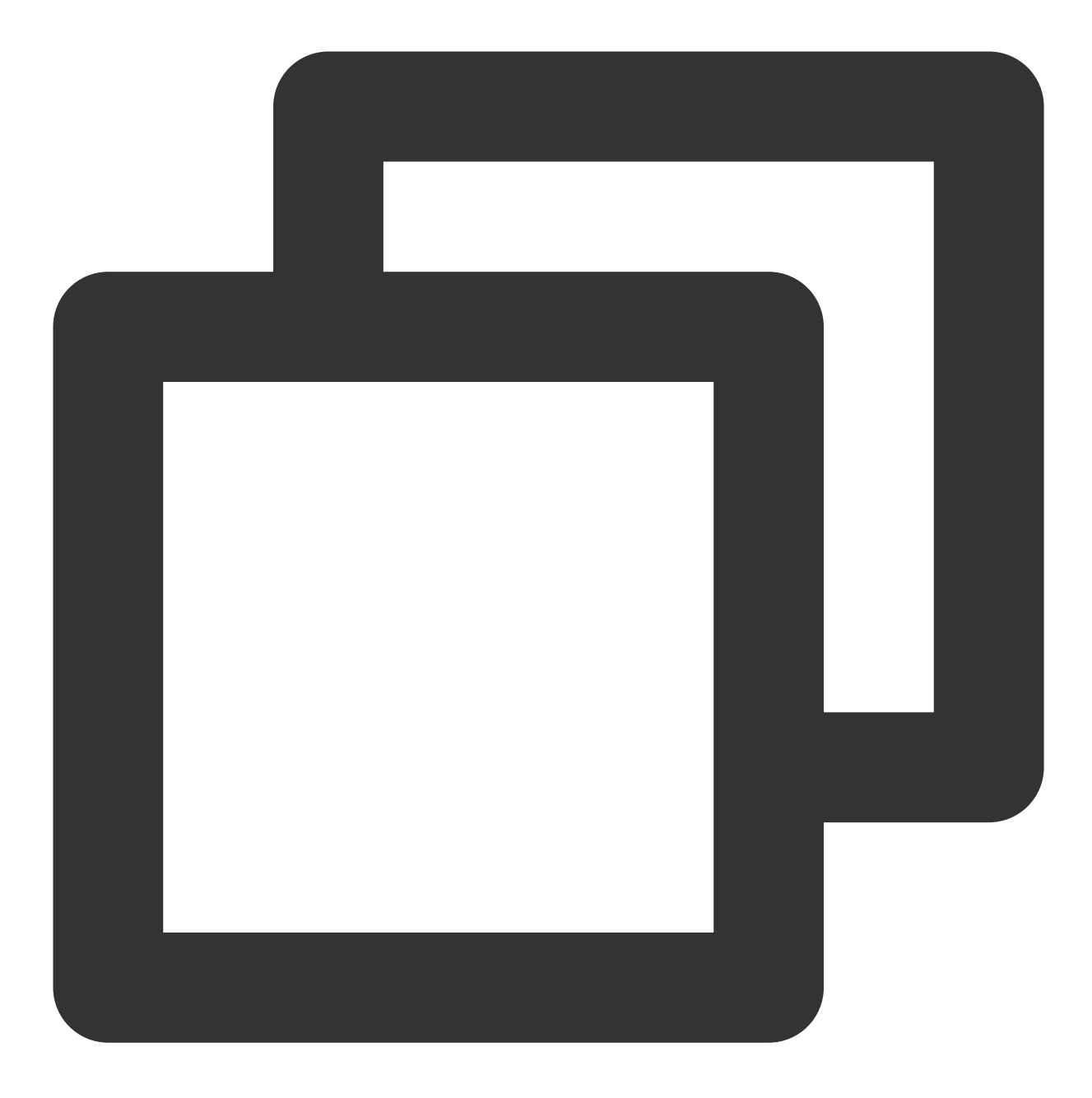

CosXmlConfig config = new CosXmlConfig.Builder()

- .SetConnectionTimeoutMs(60000) //设置连接超时时间,单位 毫秒 , 默认 45000ms
- .SetReadWriteTimeoutMs(40000) //设置读写超时时间,单位 毫秒 , 默认 45000ms
- .IsHttps(true) //设置默认 https 请求
- .SetAppid(appid) //设置腾讯云账户的账户标识 APPID
- .SetRegion(region) //设置一个默认的存储桶地域
- .SetHost("XXXXX.com") //输入自定义域名
- .SetDebugLog(true) .Build(); //创建 CosXmlConfig 对象

其他 SDK 调用请参见 SDK 概览。

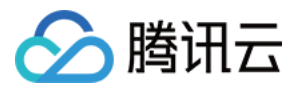

## 访问 COS 时返回403错误码

最近更新时间:2024-01-06 11:27:57

## 故障现象

当 COS API、SDK 上传和下载资源时,返回403错误码。 当使用临时密钥或子账号访问 COS 资源时,返回403错误码。 当修改 COS bucket 配置时,返回403错误码。

## 故障分析思路

当 COS 请求出现403错误码时,可参考以下流程排查问题原因:

1. 检查请求是否为 CORS 跨域访问请求,失败的跨域请求会返回 "AccessForbidden"。

2. 检查请求是否命中存储桶防盗链配置,因防盗链规则引起的 403 错误码,COS 会返回 "You are denied by bucket referer rule"。

3. 检查请求是否是匿名请求,向非公有读的对象发起不带签名的请求,会返回 "Access Denied.",如要为存储桶或对 象设置公有读,参考设置访问权限或设置对象的访问权限。

4. 检查请求密钥和请求签名是否正确。

4.1 当签名未正确使用 SecretId 时, COS 会返回 "InvalidAccessKeyId"。

4.2 当本机时间不准,或请求时间超出签名有效期时,COS 会返回 "RequestTimeTooSkewed" 或 "Request has expired"。

4.3 当生成签名的计算方式存在问题时, COS 会返回 "SignatureDoesNotMatch"。

5. 检查发起请求的子账号或临时密钥是否授予了相应访问权限。

5.1 检查子账号的访问权限,未授予资源访问权限的子账号请求,会返回 "Access Denied."。

5.2 对于使用临时密钥发起的请求,申请临时密钥时填写的策略会限制临时密钥请求的资源范围,详见临时密钥生成 与使用指引。

6. 检查所请求对象是否为归档类型或深度归档类型,此类请求 COS 会返回 "InvalidObjectState"。

## 故障定位及处理

#### Message 为 "Access Denied."

当您访问 COS 出现如下信息时:

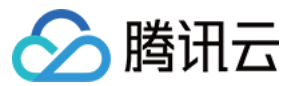

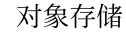

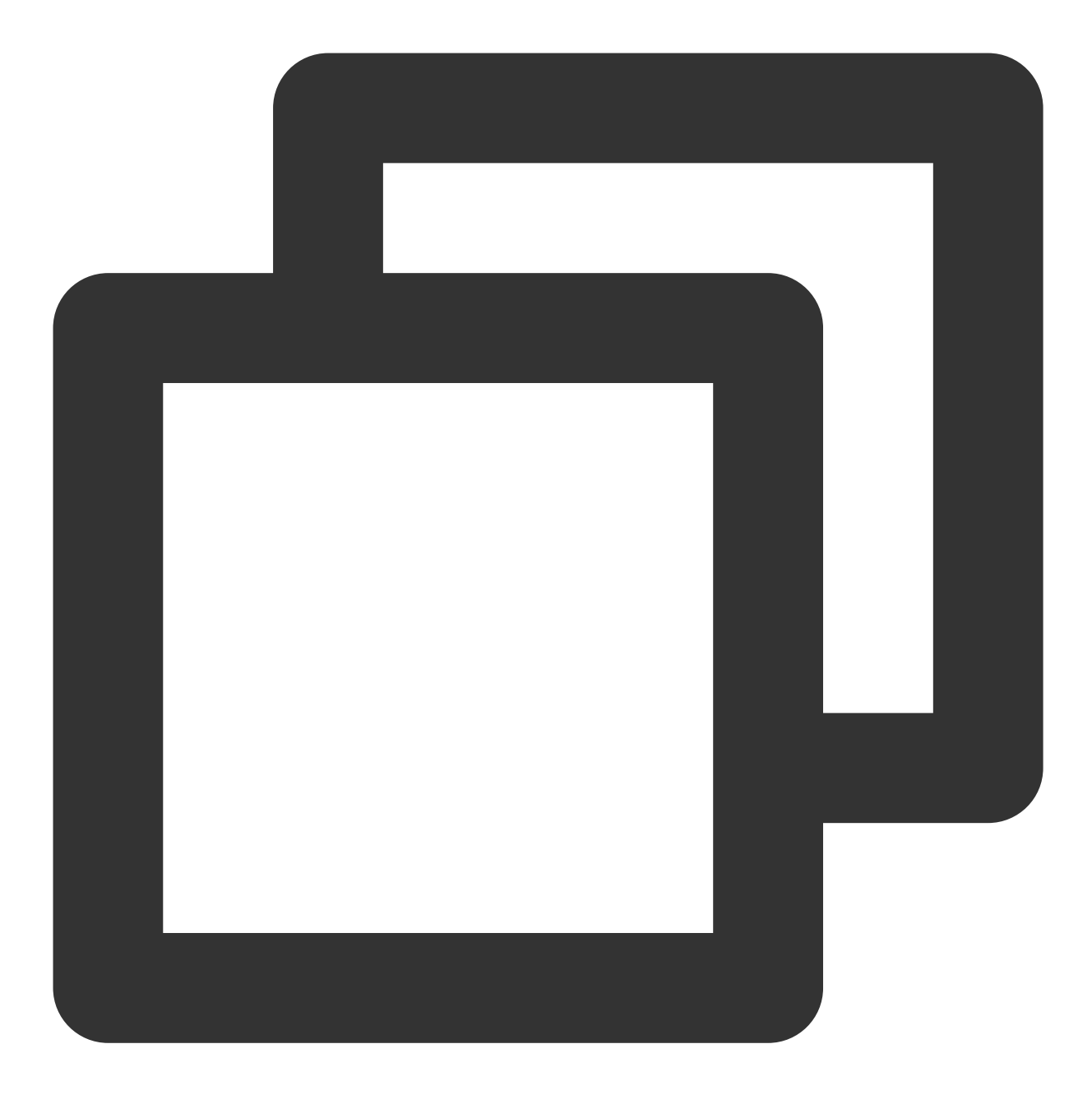

<Code>AccessDenied</Code> <Message>Access Denied.</Message>

#### 需要您执行以下操作:

- 1. 登录 对象存储控制台。
- 2. 在左侧导航栏中,选择**存储桶列表**,进入存储桶管理页面。
- 3. 找到需要操作的存储桶,单击该存储桶名称,进入存储桶配置页面。
- 4. 在左侧导航栏中,选择**权限管理 > 存储桶访问权限**,进入存储桶访问权限管理页面。
- 5. 在"存储桶访问权限"栏中,检查访问 COS 的账号是否配置了访问权限。

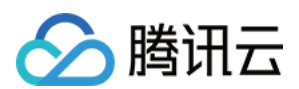

- 是,请执行下一步。
- 否,请单击添加用户,为访问 COS 的账号设置所需权限。
- 6. 检查配置访问权限的账号是否具有所需权限。
- 是, 请执行下一步。
- 否,请单击**编辑**,重新设置。
- 7. 在"Policy权限设置"栏中,检查访问 COS 的账号是否配置了 policy 授权策略。

#### 注意

如果存储桶访问权限为私有读写,且 Policy 权限为匿名访问,那么 Policy 权限的优先级高于存储桶访问权限。 在 Policy 授权策略中,如果同一个子用户同时设置了允许和禁止策略,那么禁止策略的优先级高于允许策略。 在 Policy 授权策略中,"所有用户"策略的优先级低于"指定用户"策略。

- 是, 请执行下一步。
- 否,请单击**添加策略**,根据实际签名访问时账号所需权限进行设置。
- 8. 检查配置 Policy 权限的账号是否具有所需权限。
- 是,请执行下一步。
- 否,请单击**编辑**,重新设置。
- 9. 检查访问 COS 资源时使用的 q-ak 参数是否为目标桶的所属账号(区分大小写)。
- 是,请执行下一步。
- 否,请将 q-ak 参数修改为相应的目标桶所属账号。
- 10. 检查访问 COS 资源时是否为跨账号访问。
- 是,请为该账号进行跨账号授权,详细操作请参见授权跨账号的子账号对指定文件的读写权限。
- 否,请 联系我们。

#### Message 为 "AccessForbidden"

当您访问 COS 出现如下信息时:

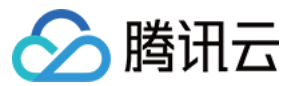

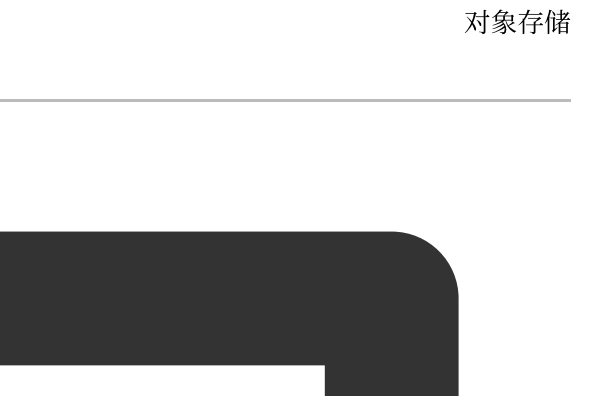

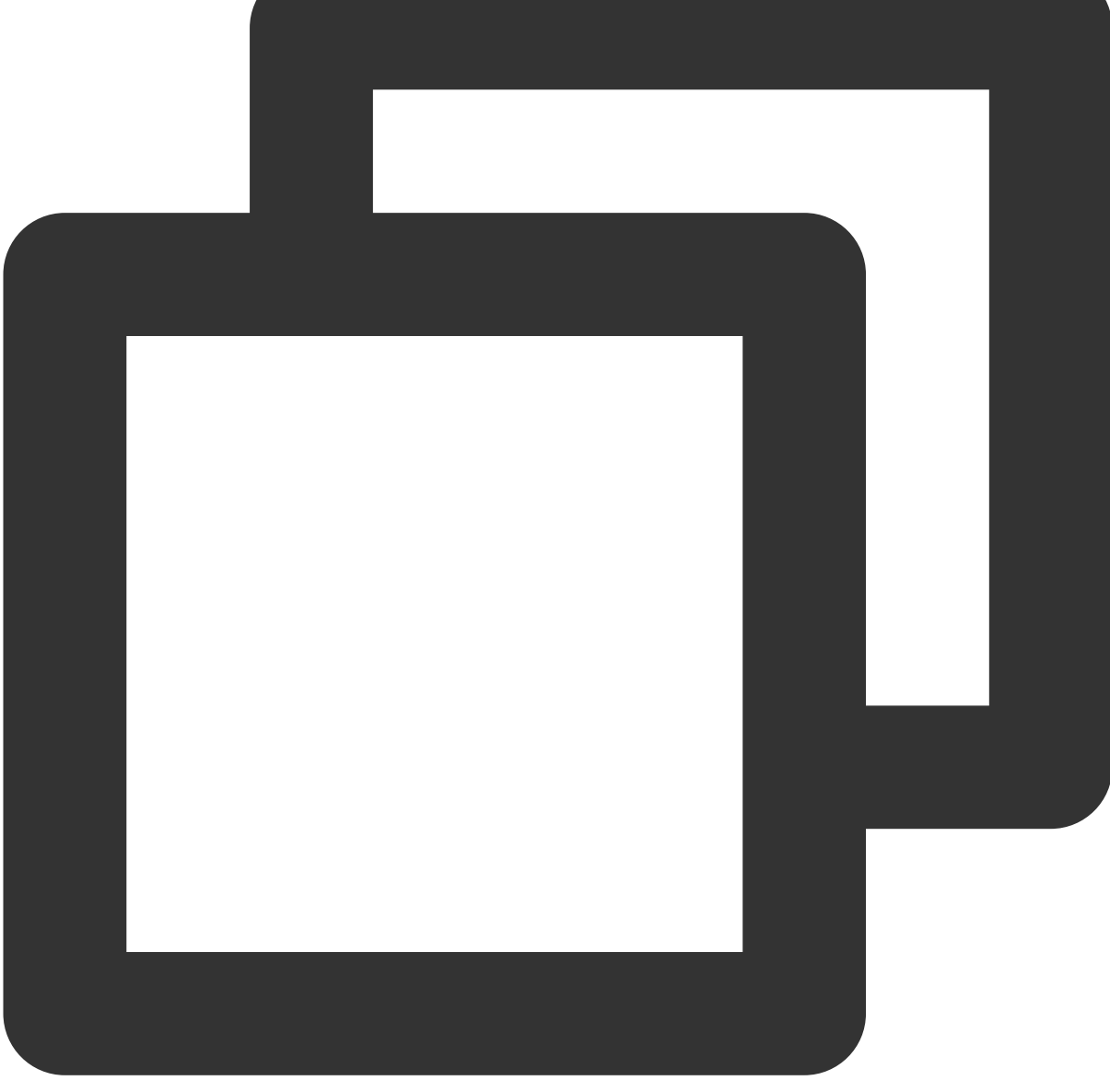

<Code>AccessDenied</Code> <Message>AccessForbidden</Message>

#### 需要您执行以下操作:

- 1. 登录 对象存储控制台。
- 2. 在左侧导航栏中,选择**存储桶列表**,进入存储桶管理页面。
- 3. 找到需要操作的存储桶,单击该存储桶名称,进入存储桶配置页面。
- 4. 在左侧导航栏中,选择**安全管理 > 跨域访问CORS设置**,进入跨域访问 CORS 设置页面。
- 5. 在"跨域访问CORS设置"栏中,检查是否为跨域请求。

是, 请执行下一步。

否,请修改规则。

6. 执行以下命令,检查跨域请求配置是否正确。

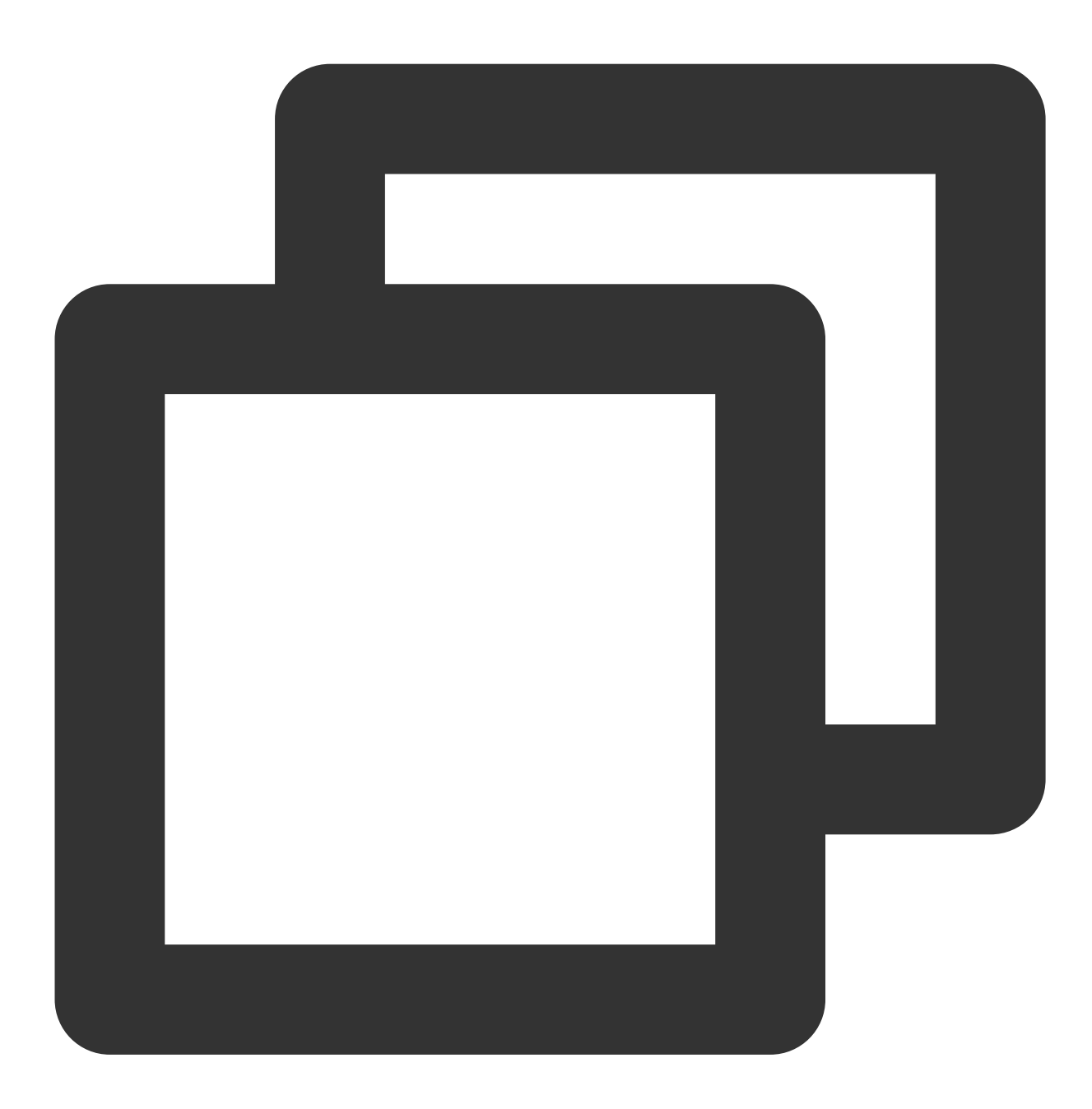

curl 'http://bucket-appid.cos.ap-guangzhou.myqcloud.com/object' -voa /dev/null -H ' 返回如下信息, 即表示配置正确。

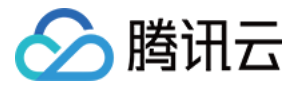

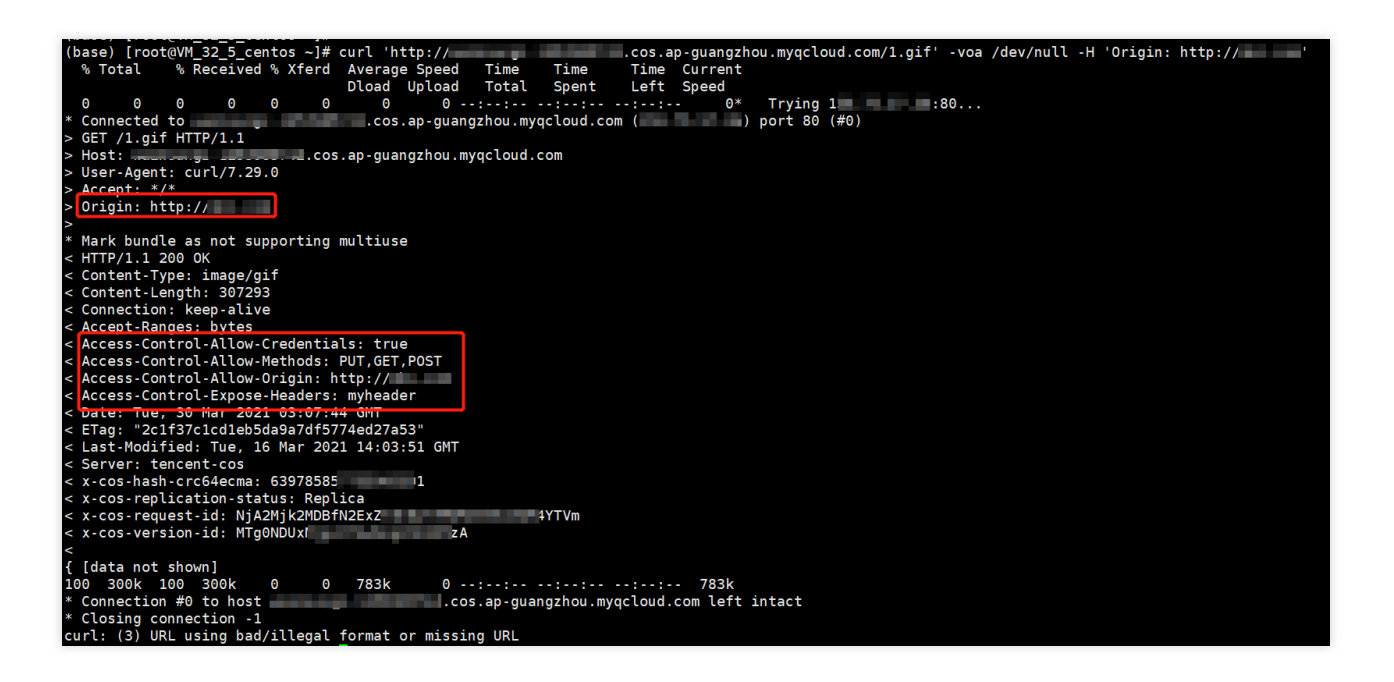

### Message 为 "You are denied by bucket referer rule"

当您访问 COS 出现如下信息时:

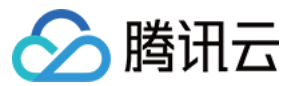

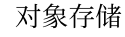

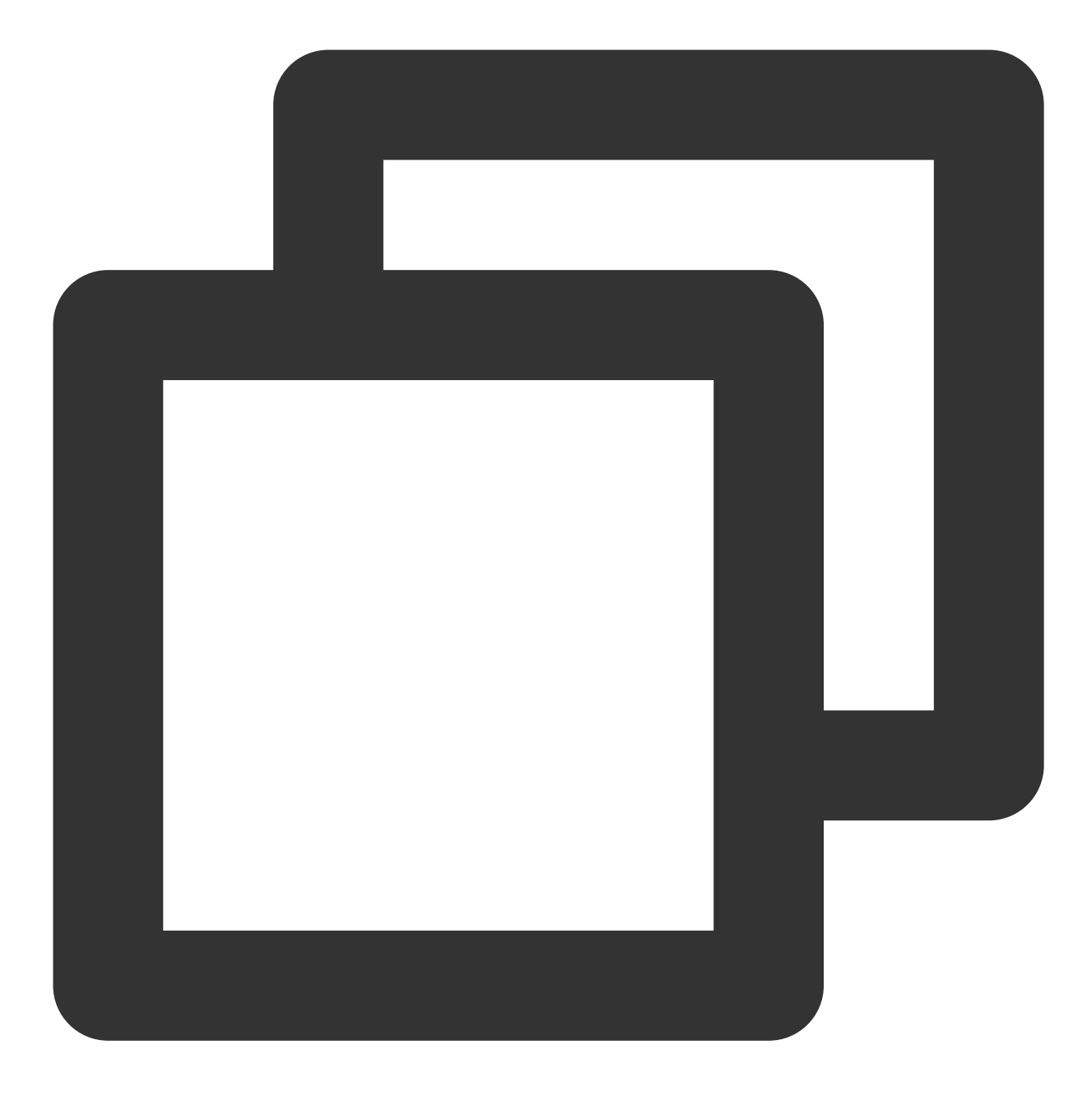

<Code>AccessDenied</Code> <Message>You are denied by bucket referer rule</Message>

#### 需要您执行以下操作:

- 1. 登录 对象存储控制台。
- 2. 在左侧导航栏中,选择存储桶列表,进入存储桶管理页面。
- 3. 找到需要操作的存储桶,单击该存储桶名称,进入存储桶配置页面。
- 4. 在左侧导航栏中,选择**安全管理 > 防盗链设置**,进入防盗链设置页面。
- 5. 在"防盗链设置"中,检查是否设置了防盗链。

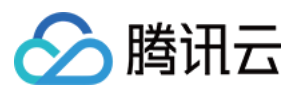

是, 请执行下一步。

否,请联系我们。

6. 执行以下命令,检查防盗链设置是否正确。

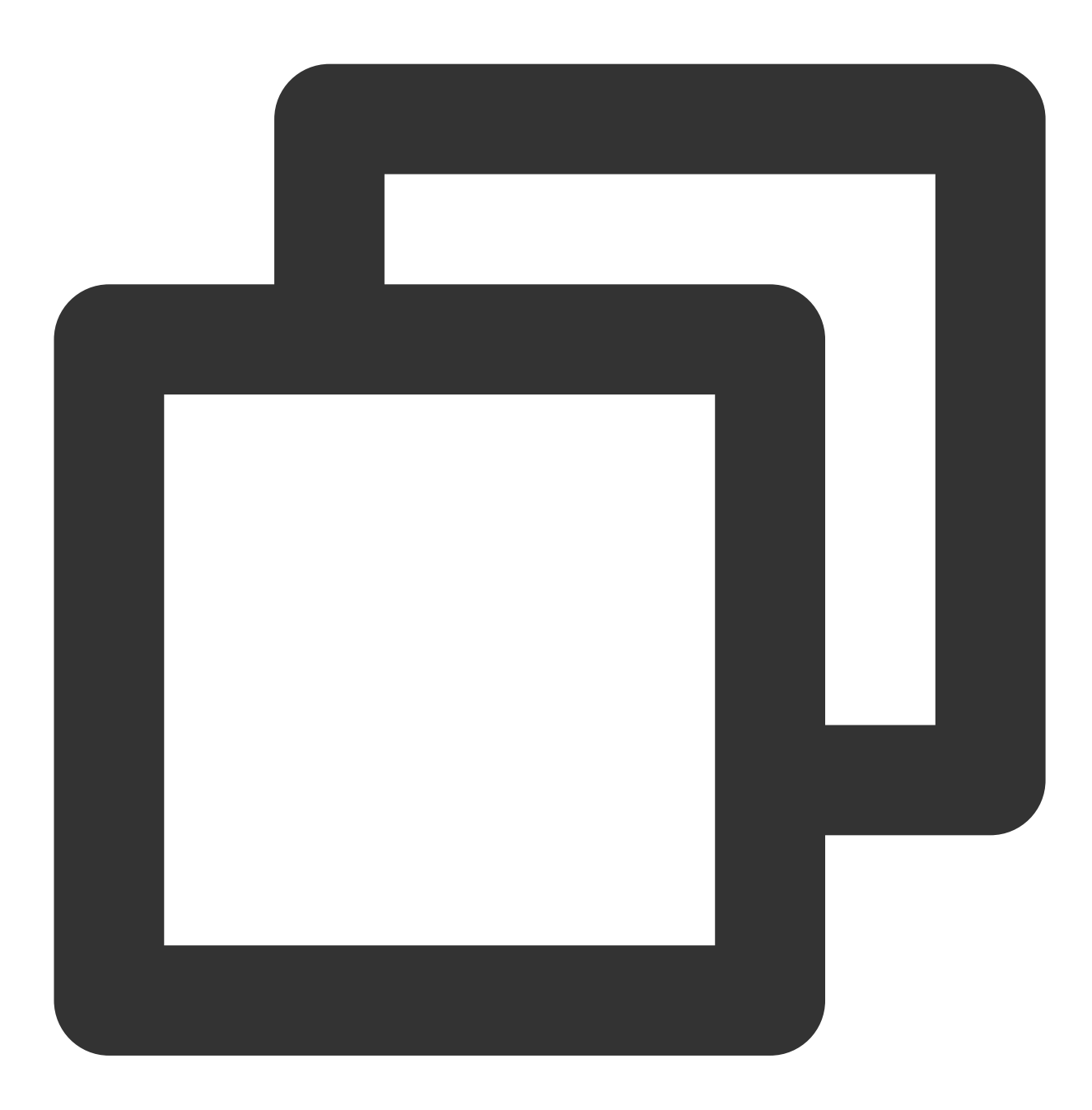

curl 'http://bucket-appid.cos.ap-guangzhou.myqcloud.com/object' -voa /dev/null -H ' 返回如下信息, 即表示配置正确。

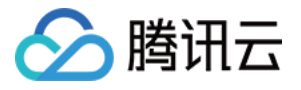

| (base) [root@VM_32_5_centos ~]# curl 'http://cos.ap-guangzhou.myqcloud.com/1.gif' -voa /dev/null -H 'referer: http://' |
|----------------------------------------------------------------------------------------------------|
| % Total % Received % Xferd Average Speed Time Time Time Current                                                        |
| Dload Upload Total Spent Left Speed                                                                                    |
| 0 0 0 0 0 0 0 0::: 0* Trying ::80                                                                                      |
| * Connected tocos.ap-guangzhou.myqcloud.com () port 80 (#0)                                                            |
| > GET /1.gif HTTP/1.1                                                                                                  |
| > Host:cos.ap-guangzhou.myqcloud.com                                                                                   |
| > User-Agent: curl/7.29.0                                                                                              |
| > Accept: */*                                                                                                    |
| > referer: http:// i                                                                                                   |
| >                                                                                                    |
| * <u>Mark bundle as n</u> ot supporting multiuse                                                                       |
| < HTTP/1.1 200 0K                                                                                                    |
| < Content-Type: image/gif                                                                                              |
| < Content-Length: 307293                                                                                               |
| < Connection: keep-alive                                                                                               |
| < Accept-Ranges: bytes                                                                                                 |
| < Date: Tue, 30 Mar 2021 03:15:40 GMT                                                                                  |
| < ETag: "2clf37clcdleb5da9                                                                                             |
| < Last-Modified: Tue, 16 Mar 2021 14:03:51 GMT                                                                         |
| < Server: tencent-cos                                                                                                  |
| < x-cos-hash-crc64ecma: 639785857755905391                                                                             |
| < x-cos-replication-status: Replica                                                                                    |
| < x-cos-request-id: NjA2Mjk3ZGNfYzhhMzNi                                                                               |
| < x-cos-version-id: MTg0NDUxMjgxOTk                                                                                    |
| <                                                                                                    |
| { [data not shown]                                                                                                    |
| 100 300k 100 300k 0 0 520k 0::: 519k                                                                                   |
| * Connection #0 to host Cos.ap-guangzhou.myqcloud.com left intact                                                      |
| * Closing connection -1                                                                                                |

## Message 为 "InvalidAccessKeyId"

当您访问 COS 出现如下信息时:

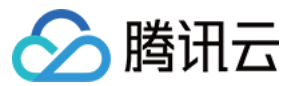

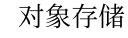

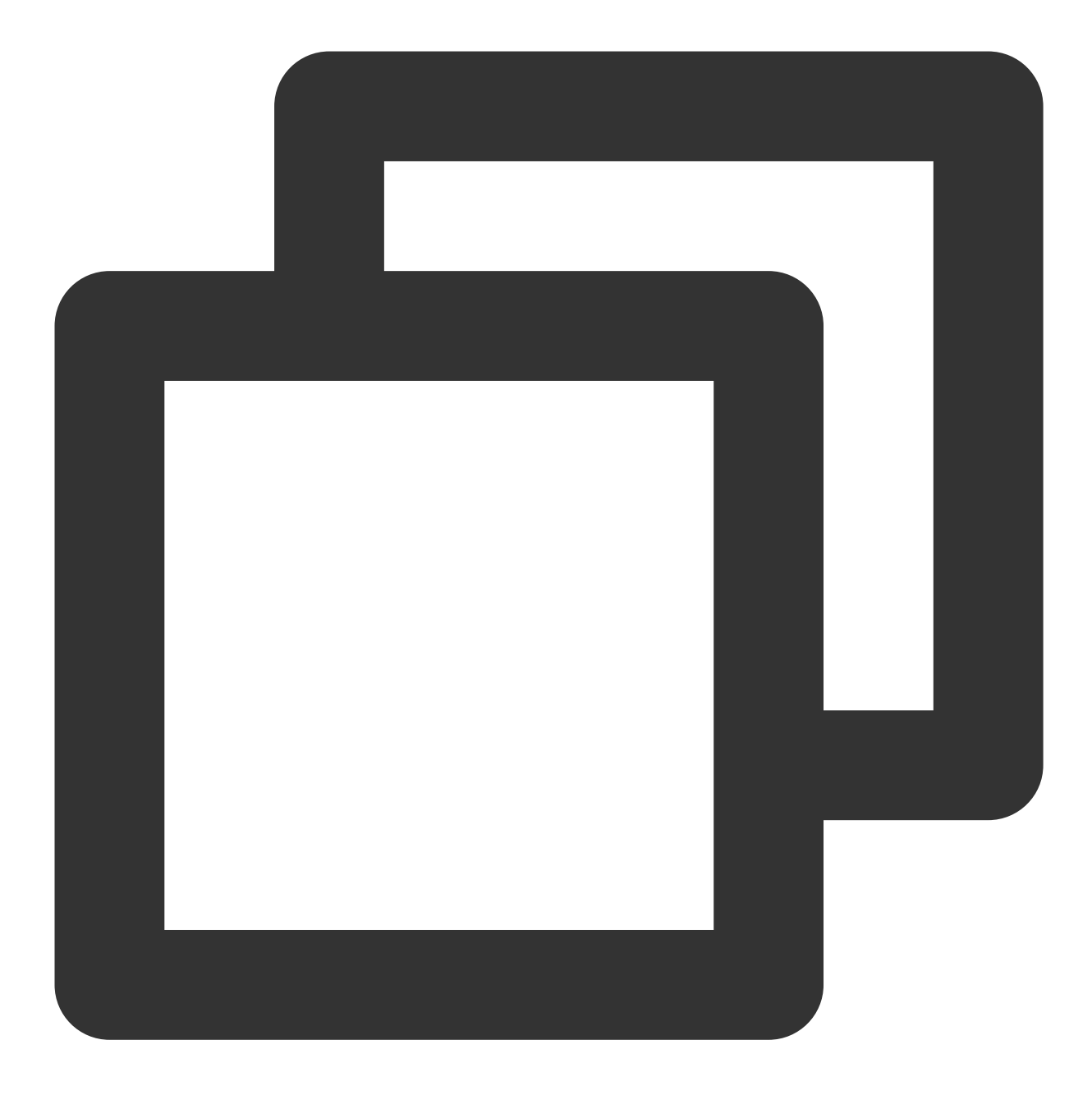

<Code>AccessDenied</Code> <Message>InvalidAccessKeyId</Message>

#### 需要您执行以下操作:

1. 检查请求签名中 Authorization 的 q-ak 参数是否填写正确。

是,请执行下一步。

否,请修改 q-ak 参数。密钥的 SecretId 需与 q-ak 参数保持一致,且区分大小写。

- 2. 前往 API密钥管理,检查 API 密钥是否已启用。
- 是,请联系我们。

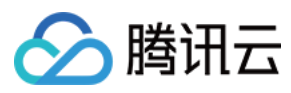

否,请启用该 API 密钥。

## Message 为 "InvalidObjectState"

当您访问 COS 出现如下信息时:

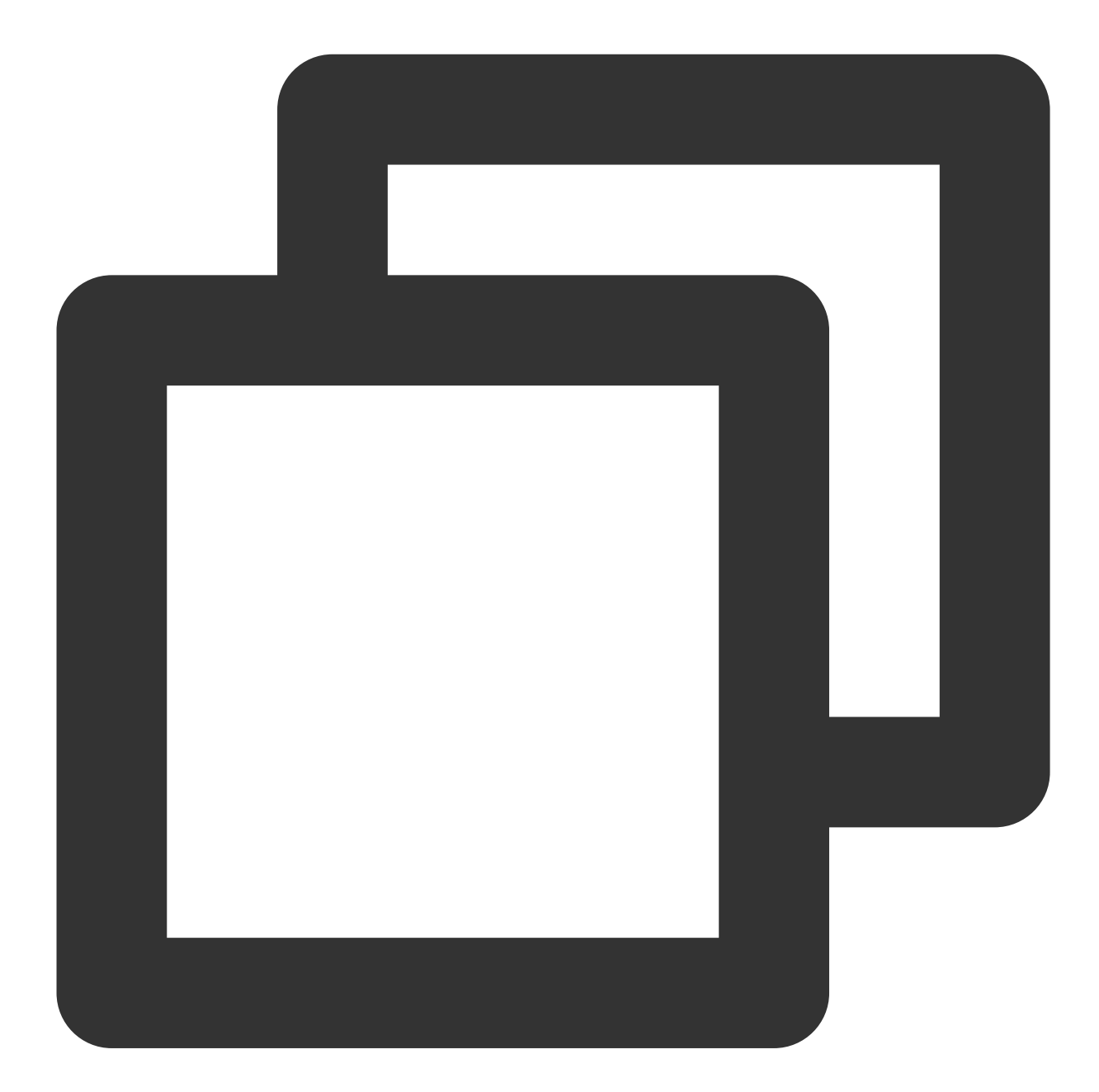

<Code>AccessDenied</Code> <Message>InvalidObjectState</Message>

需要您执行以下操作: 检查请求的对象是否为归档类型或深度归档类型。

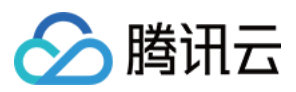

是,请恢复对象,再进行访问。详细操作请参见 POST Object restore。 否,请联系我们。

## Message 为 "RequestTimeTooSkewed"

当您访问 COS 出现如下信息时:

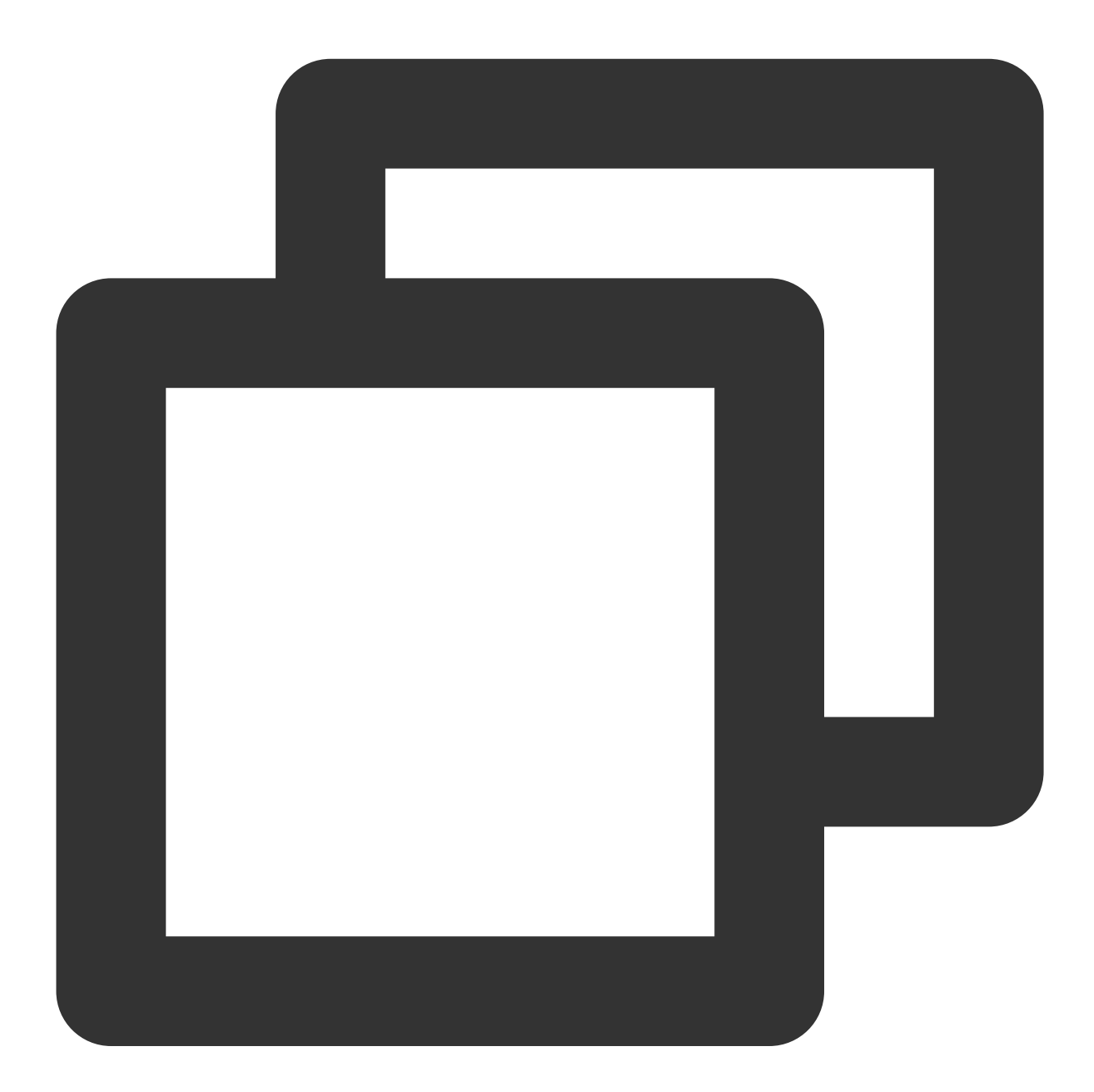

<Code>AccessDenied</Code> <Message>RequestTimeTooSkewed</Message>

需要您执行以下操作:

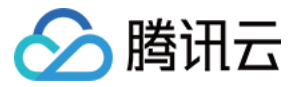

1. 根据操作系统类型,查看客户端当前时间。

Windows 系统(以 Windwos Server 2012 为例):

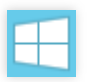

> 控制面板 > 时钟、语言和区域 > 设置日期和时间。

Linux 系统:执行 date -R 命令。

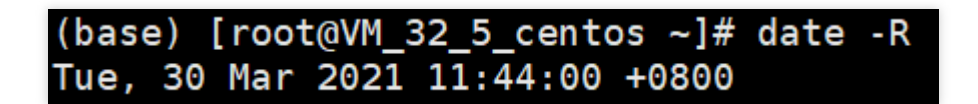

2. 判断客户端当前时间与服务器的时间是否存有偏差(时间偏差超过15分钟)。

- 是,请同步时间。
- 否,请联系我们。

### Message 为 "Request has expired"

当您访问 COS 出现如下信息时:

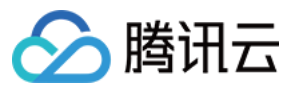

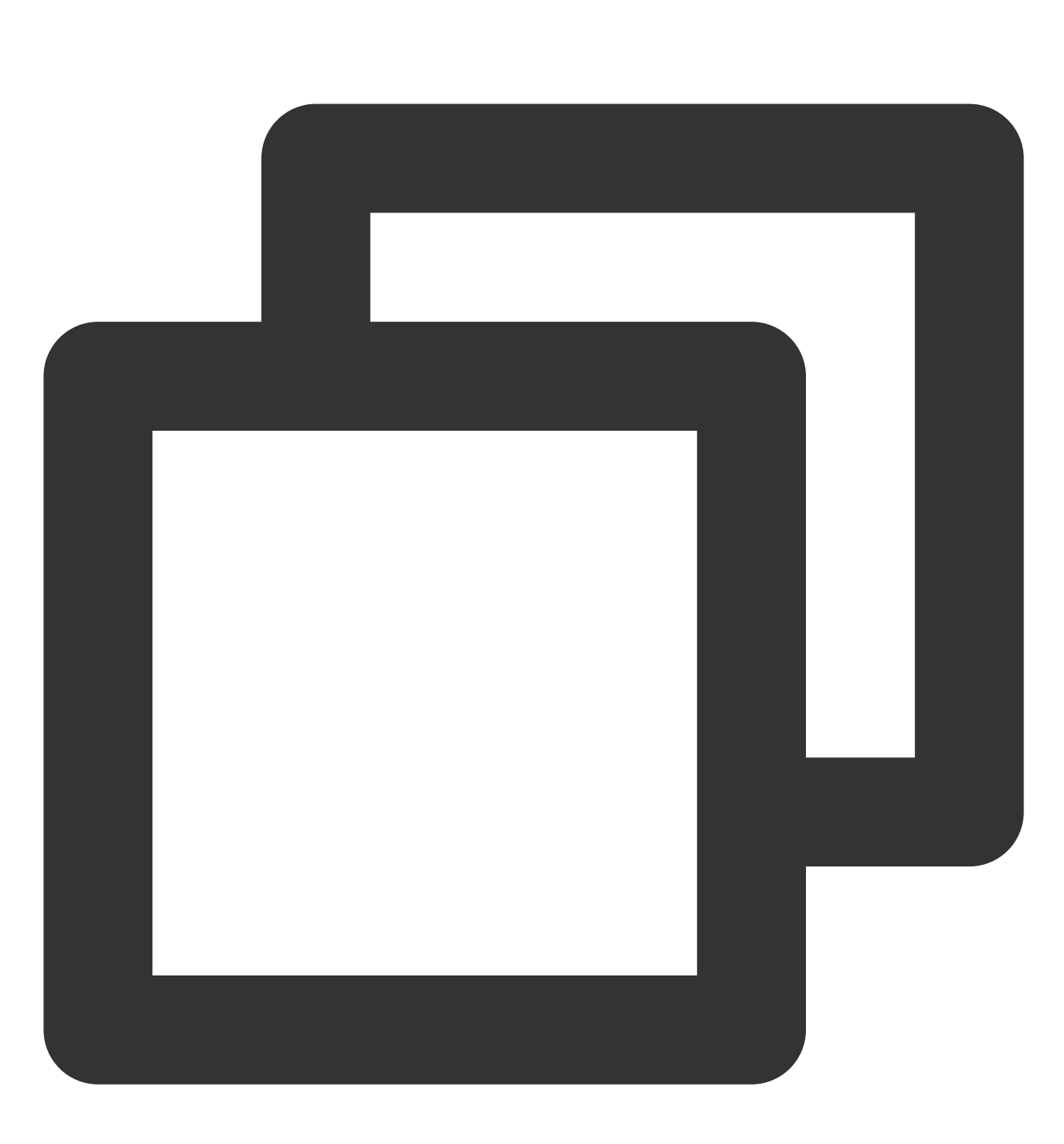

<Code>AccessDenied</Code> <Message>Request has expired</Message>

产生的可能原因如下:

发起请求的时间超过了签名的有效时间。

本地系统时间和所在时区的时间不一致。

需要您重新设置签名的有效时间,或者同步本地系统时间。若仍无法解决,请联系我们。

## Message 为 "SignatureDoesNotMatch"

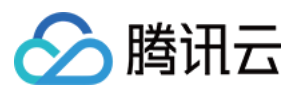

#### 当您访问 COS 出现如下信息时:

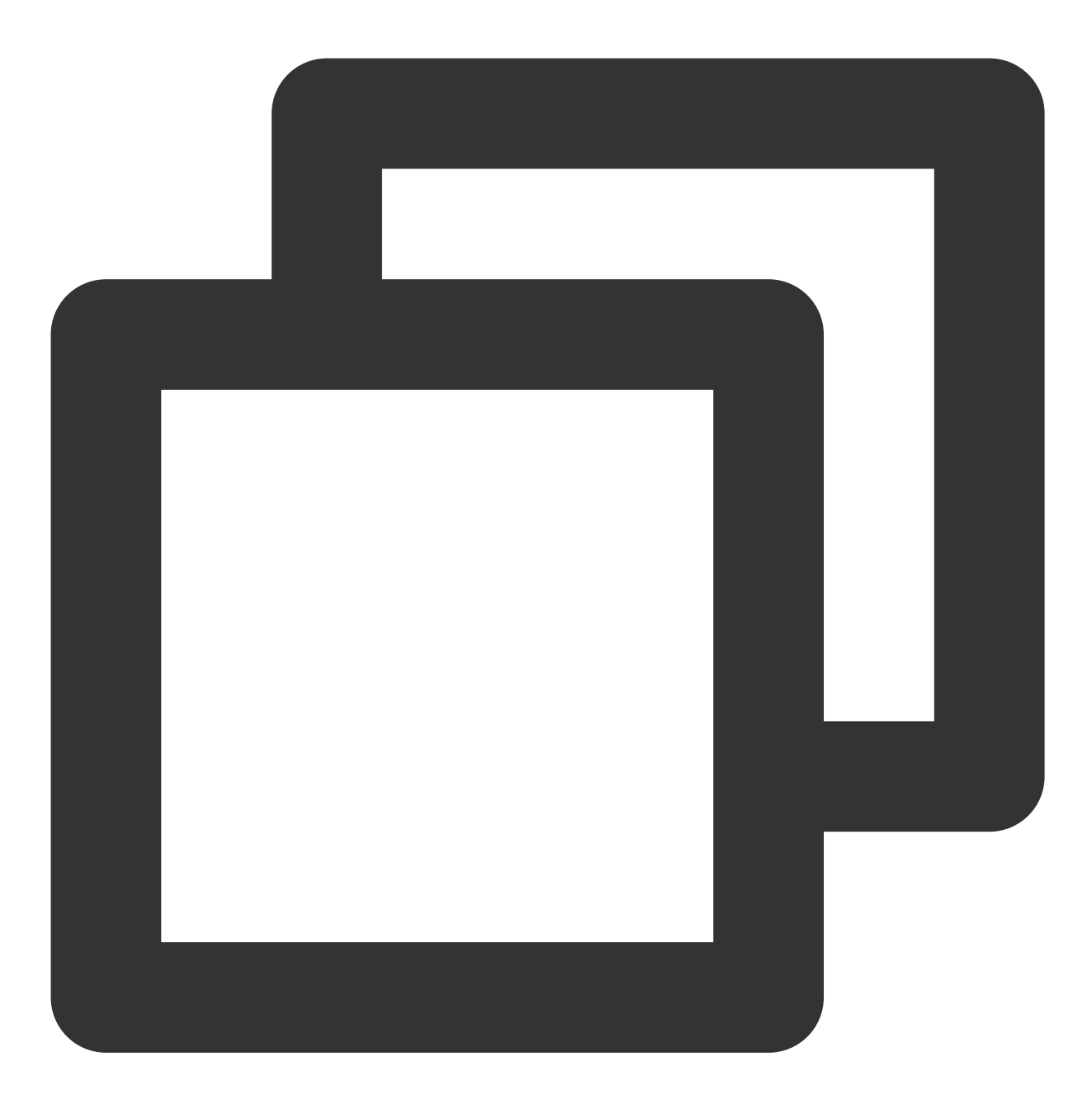

<Code>AccessDenied</Code> <Message>SignatureDoesNotMatch</Message>

#### 需要您执行以下操作:

检查客户端计算的签名与服务端计算的签名是否一致。

是,请联系我们。

否,请参阅请求签名文档,并使用COS签名工具检查自行实现的签名过程。

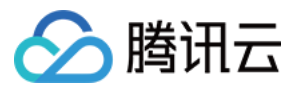

## 资源访问异常 访问文件返回404 NoSuchKey

最近更新时间:2024-01-06 11:27:57

## 现象描述

在访问文件时,提示找不到文件或不显示文件,返回404 NoSuchKey 错误码。

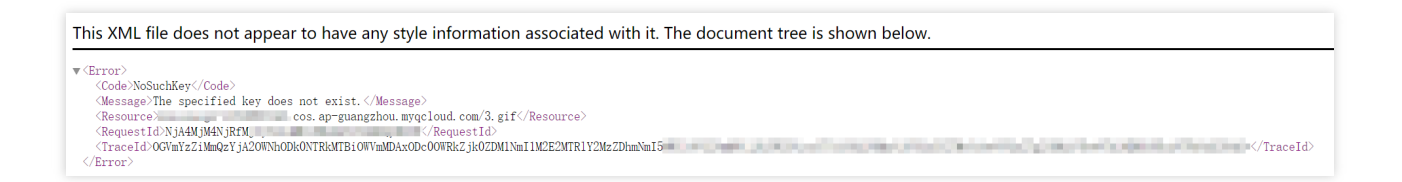

## 可能原因

访问的文件路径输入有误。 访问的文件路径大小写不一致。

## 处理步骤

检查访问的文件路径及大小写是否正确。

是,请联系我们。

否,请修改文件路径。对象(Object)的命名规范请参考 对象概述。

## 访问视频时无法正常播放

最近更新时间:2024-01-06 11:27:57

## 现象描述

播放视频时,无法正常播放。例如,视频只有声音没有画面,只有画面没有声音,甚至无法播放等问题。

## 可能原因

原视频的编码格式有问题。

原视频被损坏,导致上传视频后存在播放时只有声音或只有画面,甚至无法播放等问题。

## 处理步骤

1. 检查原视频的编码格式是否正确。

- 是,请执行下一步。
- 否,请上传正确编码格式的视频。具体要求请参考规格与限制。
- 2. 使用 VLC 等专业播放器检查原视频是否可以正常播放。
- 是,请联系我们。

否,建议使用腾讯云的转码产品尝试修复原视频。详情请参考视频转码。

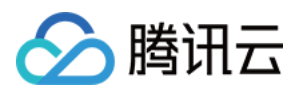

## 同一个链接访问的文件异常

最近更新时间:2024-01-06 11:27:57

## 现象描述

**现象一**:访问同一个链接,但访问的文件不相同。 **现象二**:更新文件后,访问的文件还是旧文件。

## 可能原因

内容分发网络(Content Delivery Network, CDN)缓存没有过期。 浏览器没有禁用本地缓存。 访问的文件可能被劫持,导致访问的资源内容和预期的内容不一致。

## 处理步骤

### 检查 CDN 缓存是否过期

参考 CDN 缓存配置 常见问题文档,判断 CDN 缓存是否过期。 是,请检查浏览器是否禁用本地缓存。 否,请参考 缓存刷新 文档,刷新 CDN URL 或 CDN 目录。

#### 检查浏览器是否禁用本地缓存

#### 说明

如下操作以 Google 浏览器为例。

1. 打开 Google 浏览器。

2. 按 F12, 打开调试窗口。

3. 选择Network页签, 查看是否勾选了Disable cache。

| R     | <u> </u>  | Elements   | Console    | Sources     | Network    | Performance   | Memory                |
|-------|-----------|------------|------------|-------------|------------|---------------|-----------------------|
| ٠     | $\otimes$ | <b>7</b> Q | Preserve I | og 🔽 Dis    | able cache | No throttling | ▼   <u>+</u> <u>+</u> |
| Filte | r         |            | 🗆 н        | ide data UR | Ls All XHR | JS CSS Img    | Media Font            |

- 是,请检查访问的文件是否被劫持。
- 否,请勾选Disable cache,并重启浏览器。

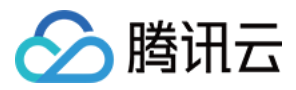

### 检查访问的文件是否被劫持

当您访问的资源内容和预期的不一致时(例如,文件的 content-length 不一样,响应的 header 不一致等),即表示 被劫持。建议您使用 HTTPS 协议访问该文件。

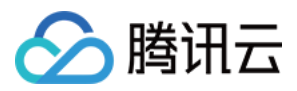

## 使用 CDN 域名访问 COS 返回 HTTP ERROR 403

最近更新时间:2024-01-06 11:27:57

## 现象描述

使用内容分发网络(Content Delivery Network, CDN)域名访问对象存储(Cloud Object Storage, COS)时,返回 HTTP ERROR 403 错误码。

## 可能原因

CDN 加速域名为关闭状态。

## 处理步骤

1. 登录 对象存储控制台。

- 2. 在左侧导航栏中,选择**存储桶列表**,进入存储桶管理页面。
- 3. 找到需要操作的存储桶,单击该存储桶名称,进入存储桶配置页面。
- 4. 在左侧导航栏中,选择域名与传输管理 > 默认 CDN 加速域名,进入默认 CDN 加速域名页面。
- 5. 在"默认 CDN 加速域名"栏中,检查当前状态是否为关闭状态。
- 是,请开启默认 CDN 加速域名。
- 否,请执行下一步。
- 6. 在"自定义 CDN 加速域名"栏中,检查状态是否为已上线。
- 是, 请联系我们。
- 否,请开启自定义 CDN 加速域名。

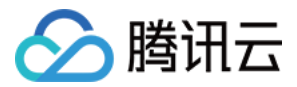

## 使用 HTTPS 协议访问自定义源站域名报错

最近更新时间:2024-01-06 11:27:57

## 现象描述

使用 HTTPS 协议访问自定义源站域名时报错。

## 可能原因

证书配置错误或没有配置自定义源站域名。

## 处理步骤

#### 使用 CDN 证书

1. 登录 内容分发网络控制台。

- 2. 在左侧导航栏中,选择**域名管理**,进入域名管理页面。
- 3. 单击需要配置的域名,选择 HTTPS 配置页签,进入 HTTPS 配置页面。
- 4. 在"HTTPS配置"栏中,单击前往配置,进行证书配置。

详情请参考内容分发网络的 证书配置 文档。

5. 等待约5分钟,待 CDN 域名重新完成部署后,即可成功访问 HTTPS 协议。

#### 使用 COS 证书

1. 登录 对象存储控制台。

2. 在左侧导航栏中,选择存储桶列表,进入存储桶管理页面。

3. 找到需要操作的存储桶,单击该存储桶名称,进入存储桶配置页面。

- 4. 在左侧导航栏中,选择**域名与传输管理 > 自定义源站域名**,进入自定义源站域名页面。
- 5. 选择需要操作的域名,单击绑定证书,进行证书配置。
- 6. 单击确定,完成绑定。

当 "HTTPS 证书"为"已上传"时,即可成功访问 HTTPS 协议。

#### 使用 CVM 反代理证书

参考 配置自定义域名支持 HTTPS 访问。

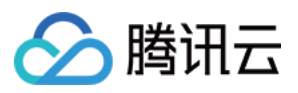

## POST Object 常见异常

最近更新时间:2024-01-06 11:27:57

## 故障现象

使用 COS API 进行 POST 请求时,返回如下异常错误码: Condition key q-ak doesn't match the value XXXXX You post object request has been expired, expiration time: 1621188104 but the time now : 1621245817 The Signature you specified is invalid. You must provide condition if you specify a policy in post object request. Condition key bucket doesn't match the value [bucket-appid] Condition key key doesn't match the value XXXXX The body of your POST request is not well-formed multipart/form-data.

## 故障定位及处理

### Message 为 "Condition key q-ak doesn't match the value XXXXXX"

当您使用 COS API 进行 POST 请求出现如下信息时:

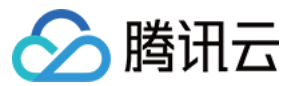

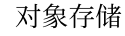

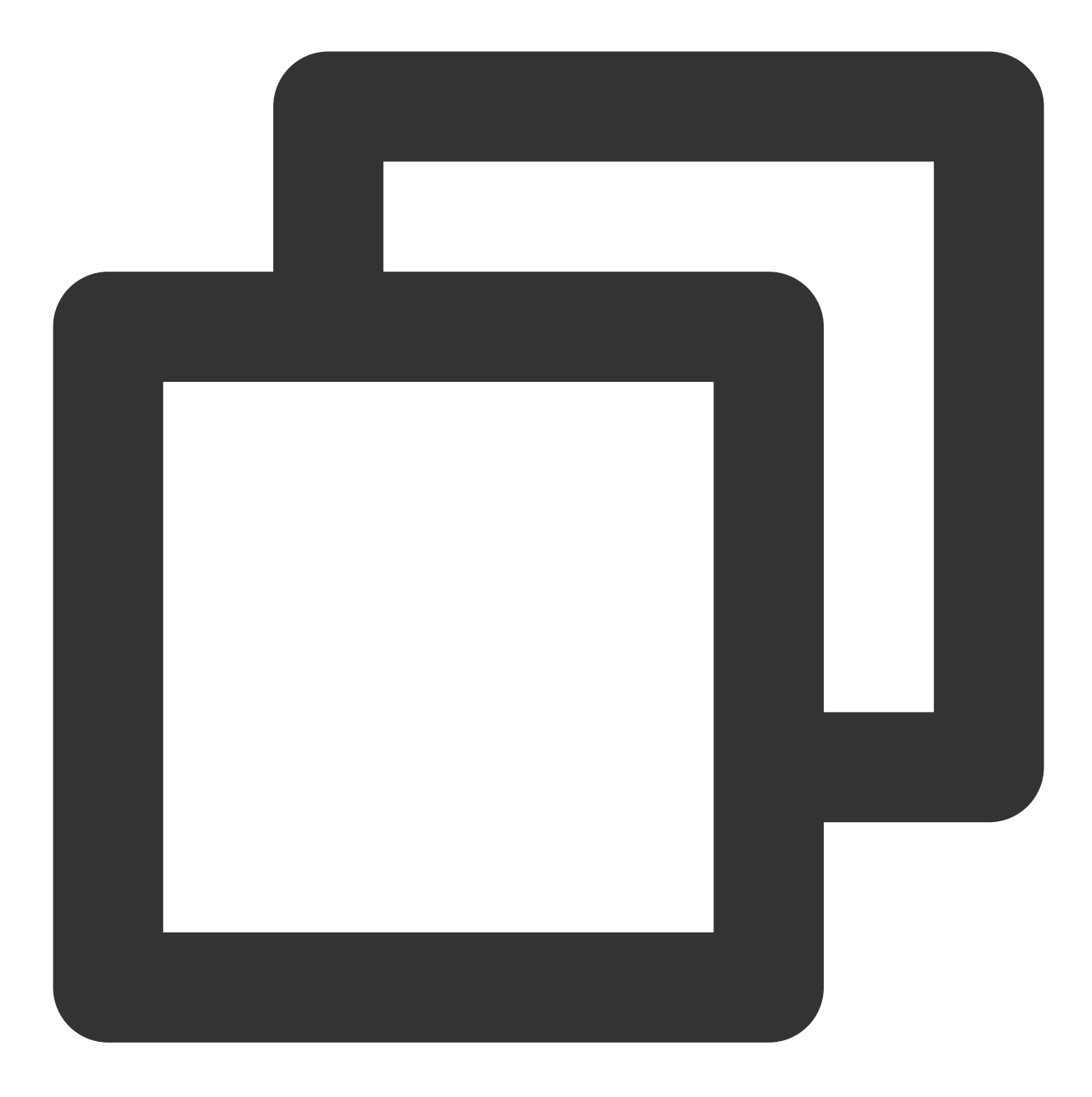

<Code>AccessDenied</Code> <Message>Condition key q-ak doesn&apos;t match the value XXXXXX</Message>

#### 可能原因

q-ak 参数输入错误。

#### 解决方法

1. 登录访问管理控制台,进入 API 密钥管理 页面,查看密钥信息。

2. 根据查看的密钥信息,确认 q-ak 参数是否输入错误。

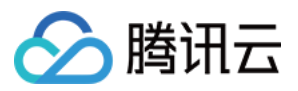

是,请将 q-ak 参数修改为正确的 SecretId。

否,请联系我们。

## Message 为 "You post object request has been expired, expiration time: 1621188104 but the time now : 1621245817"

当您使用 COS API 进行 POST 请求出现如下信息时:

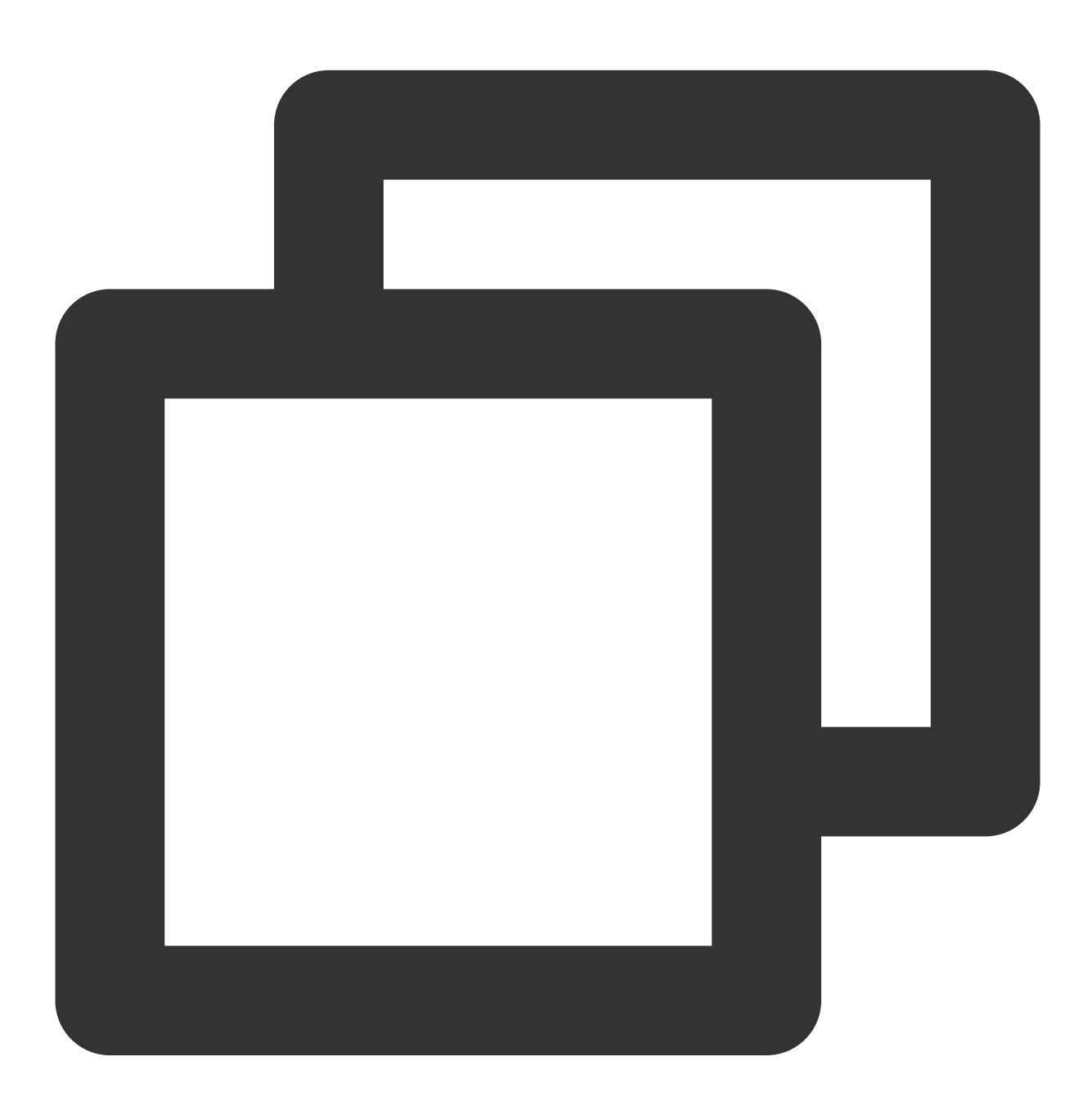

<Code>AccessDenied</Code> <Message>You post object request has been expired, expiration time: 1621188104 but

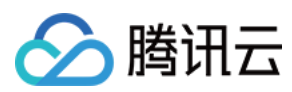

#### 可能原因

Policy 中的 expiration 值已过期。

#### 解决方法

请修改 Policy 中的 expiration 值。

#### 注意

expiration 值需要晚于当前时间,建议设置为当前时间+30分钟(UTC 时间)。

### Message 为 "The Signature you specified is invalid."

当您使用 COS API 进行 POST 请求出现如下信息时:

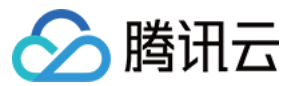

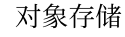

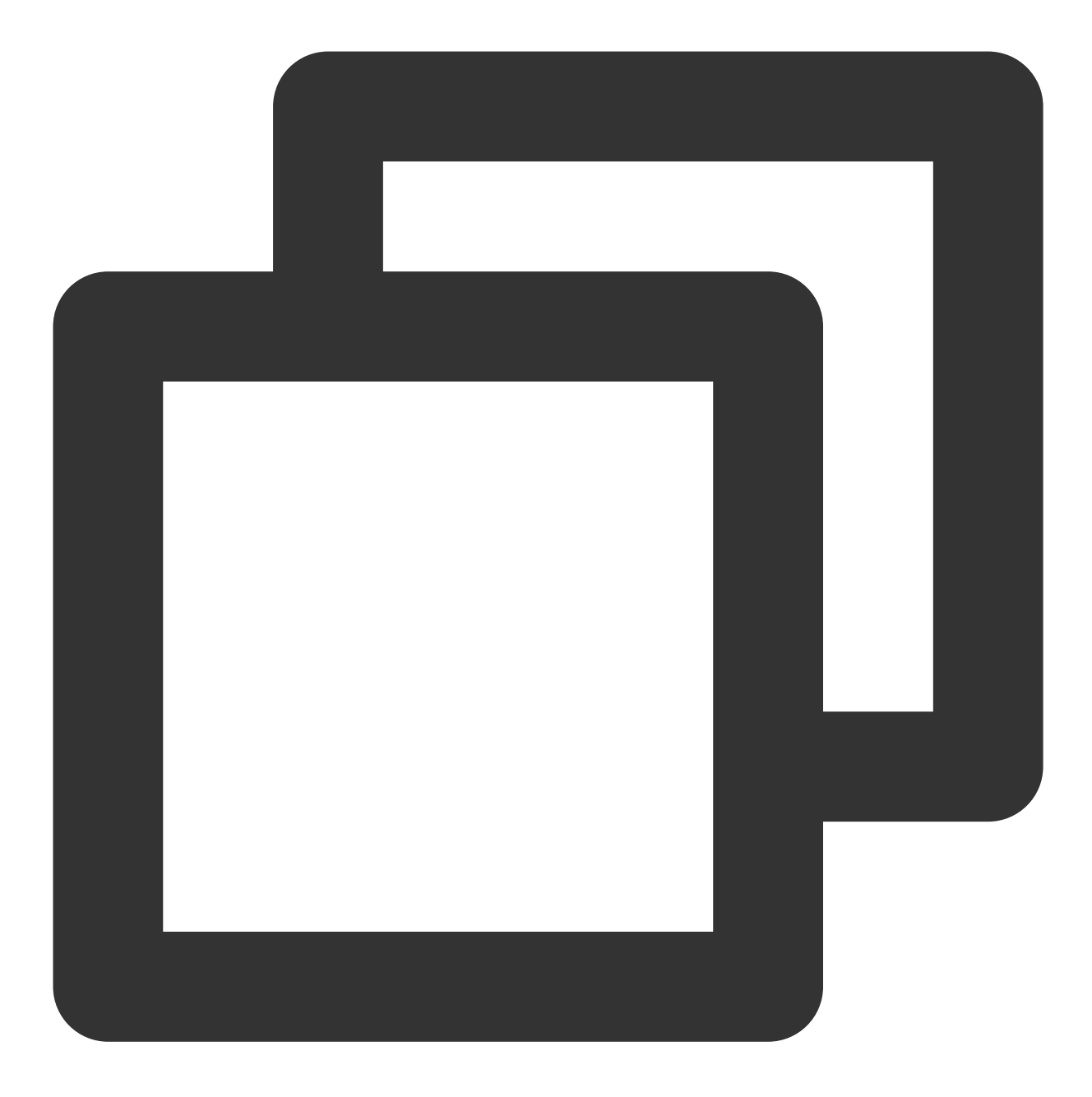

<Code>SignatureDoesNotMatch</Code> <Message>The Signature you specified is invalid.</Message>

#### 可能原因

签名计算错误。

#### 解决方法

请参考请求签名 文档,检查 POST 签名串生成规则是否正确。

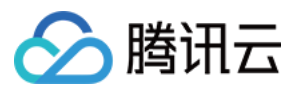

Message 为 "You must provide condition if you specify a policy in post object request."

当您使用 COS API 进行 POST 请求出现如下信息时:

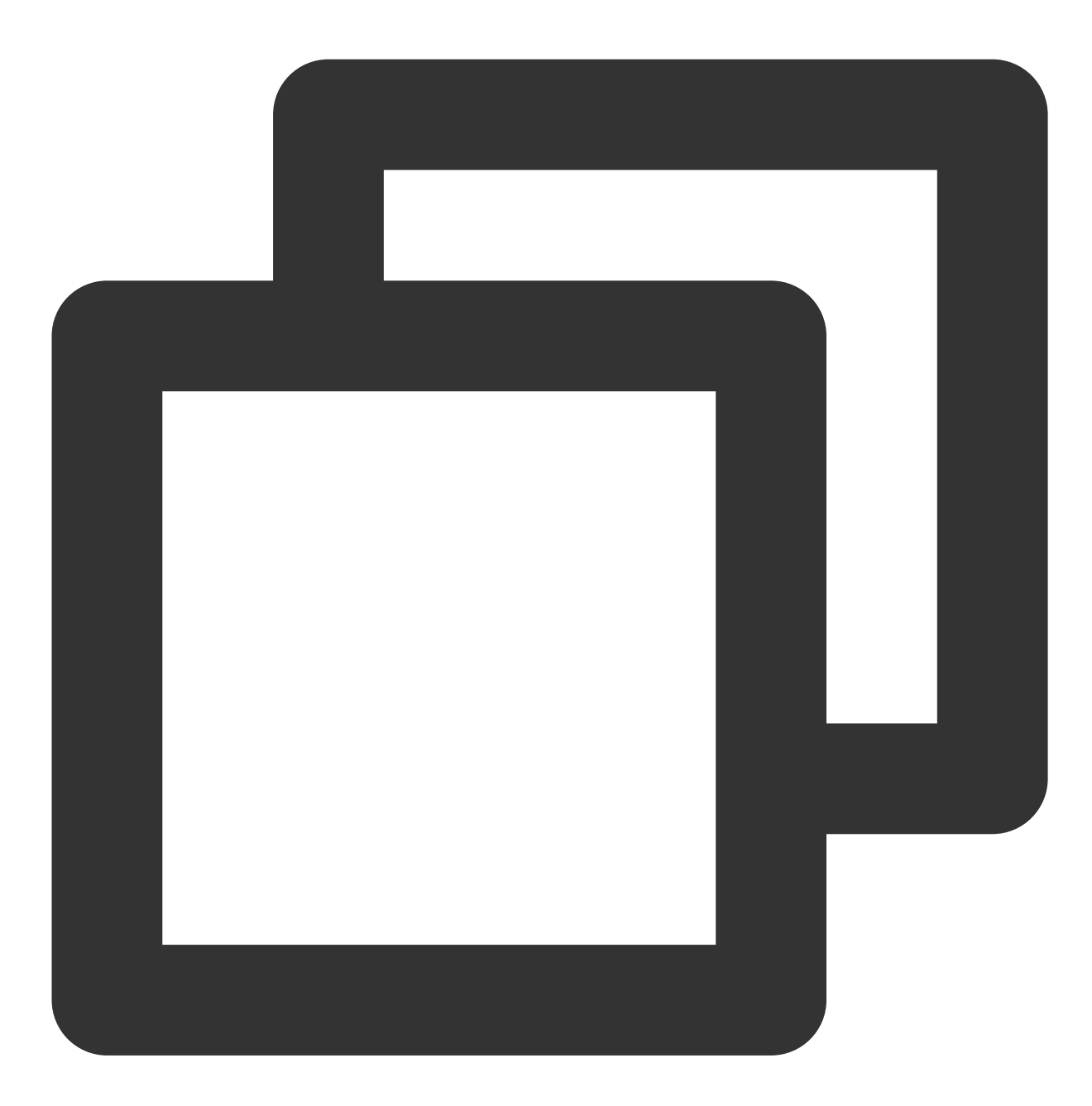

<Code>InvalidPolicyDocument</Code> <Message>You must provide condition if you specify a policy in post object request.

#### 可能原因

Policy 格式错误。

#### 解决方法

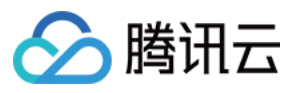

请参考 POST Object 文档,将 Policy 格式修改为标准 JSON 格式。

## Message 为 "Condition key bucket doesn't match the value [bucket-appid]"

当您使用 COS API 进行 POST 请求出现如下信息时:

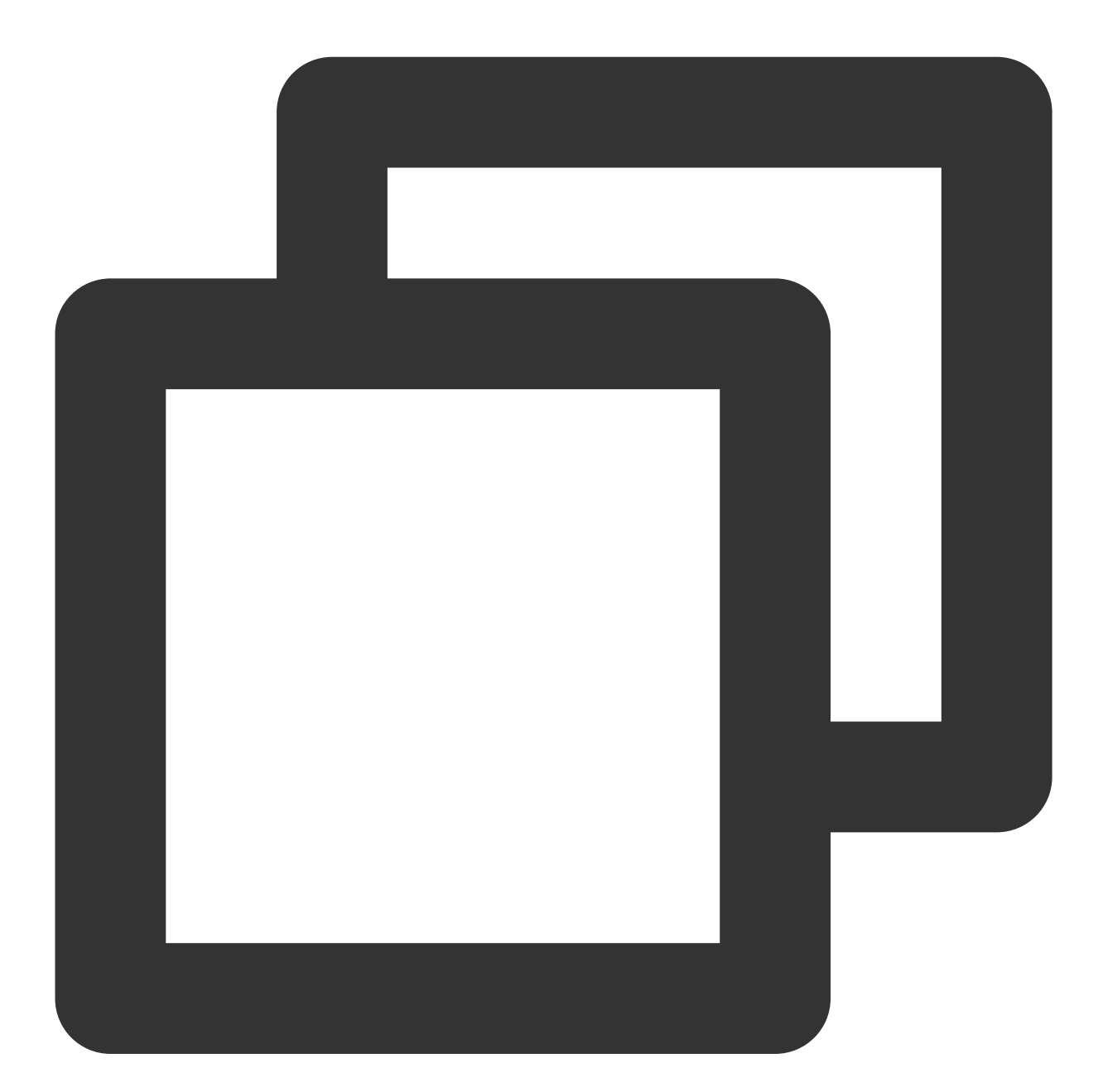

<Code>AccessDenied</Code> <Message>Condition key bucket doesn&apos;t match the value [bucket-appid]</Message>

可能原因

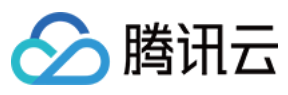

Policy 中的 bucket 与请求 bucket 不一致。

#### 解决方法

请使用 Policy 中的 bucket 进行请求。

## Message 为 "Condition key key doesn't match the value XXXXX"

当您使用 COS API 进行 POST 请求出现如下信息时:

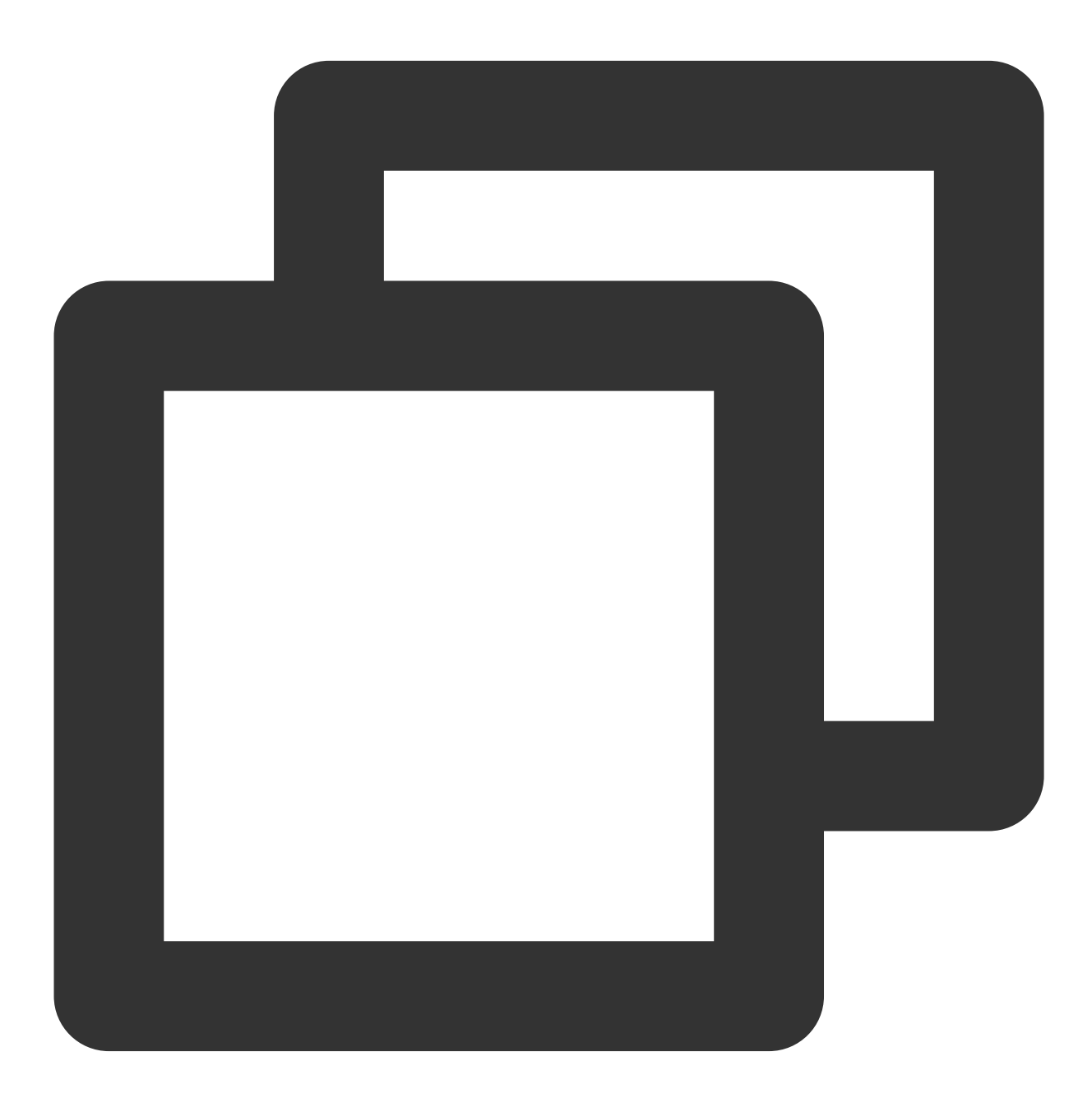

<Code>AccessDenied</Code> <Message>Condition key key doesn&apos;t match the value XXXXX</Message>

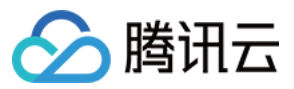

#### 可能原因

上传的内容不符合 policy 规则。

#### 解决方法

根据 Policy 的 Condition, 上传符合该条件的内容。

### Message 为 "The body of your POST request is not well-formed multipart/form-data."

当您使用 COS API 进行 POST 请求出现如下信息时:

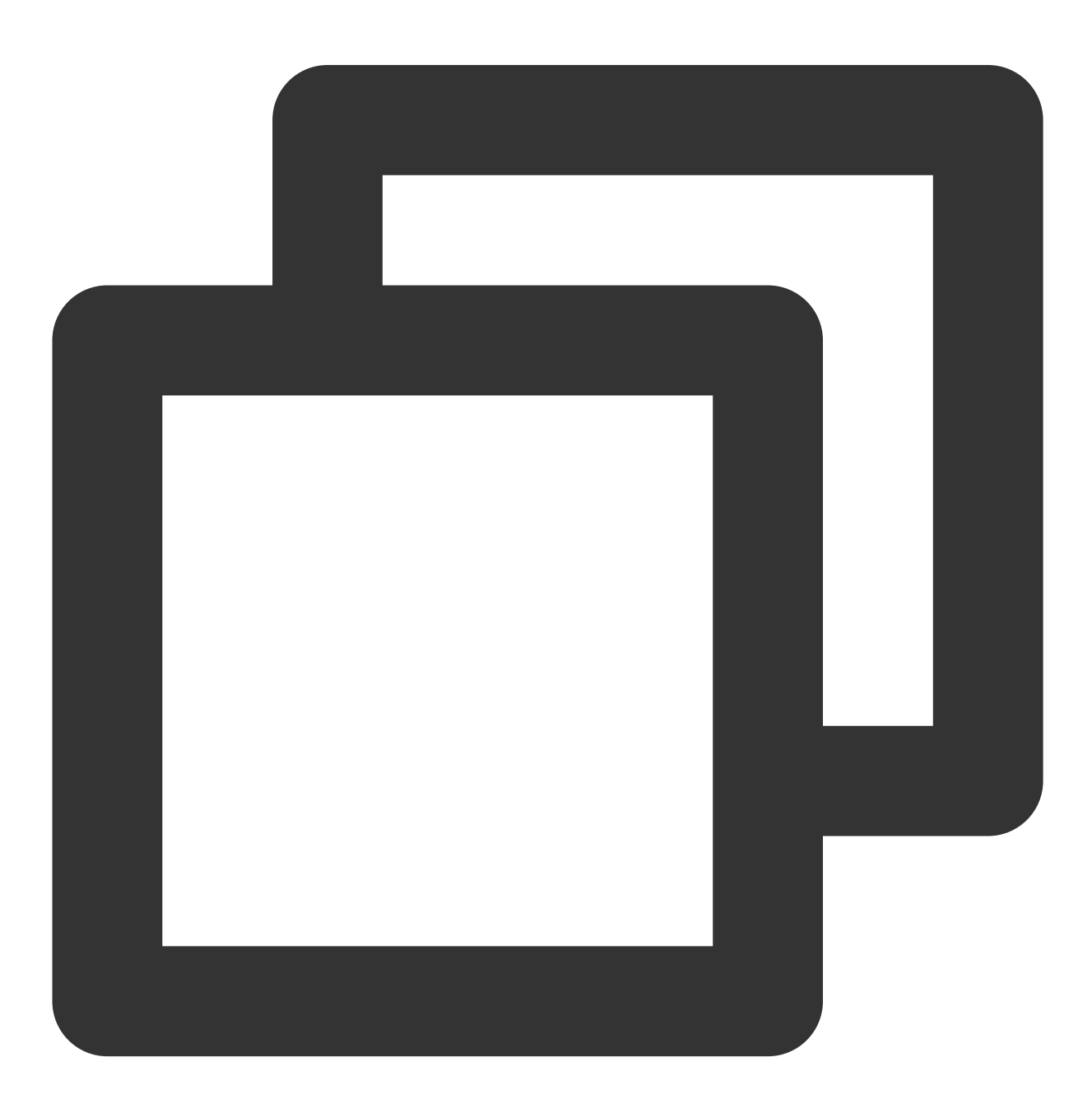

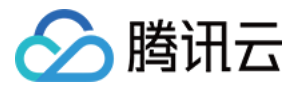

<Code>MalformedPOSTRequest</Code> <Message>The body of your POST request is not well-formed multipart/form-data.</Mes

#### 可能原因

POST body 格式不符合规范。

解决方法

参考 POST Object 文档,优化 body 格式。